# ANNEXE 1-D : NOTES SCHÉMATIQUES D'INITIATION À SPSS

# 1. Importation d'un fichier de données Excel

#### FICHIER DE DONNÉES EXCEL

## X\_DonEnqH05.xls

Ce fichier contient certaines données de l'enquête réalisée dans le cadre du cours EUR-8112 à Place Versailles, à l'automne 2000. Les données ont été modifiées de façon aléatoire pour respecter les exigences de confidentialité et pour illustrer la présence de valeurs aberrantes.

L'enquête a été réalisée du 19 au 23 octobre 2000. Elle a porté uniquement sur les personnes de 18 ans et plus et de moins de 45 ans, à l'exclusion des personnes qui travaillaient à Place Versailles. Les répondants ont été recrutés sur place par les enquêteurs, qui ont interrogé les sujets et rempli le questionnaire. Les blancs correspondent à des données manquantes.

Les variables du fichier sont les suivantes :

NoSeq : Numéro séquentiel du questionnaire.

Age : Dans quelle catégorie d'âge vous situez-vous ?

| 1 | moins de 18 ans |
|---|-----------------|
| 2 | 18-24 ans       |
| 3 | 25-29 ans       |
| 4 | 30-34 ans       |
| 5 | 35-39 ans       |
| 6 | 40-44 ans       |
| 7 | 45 ans et plus  |

Sexe :

| 1 | Un homme  |
|---|-----------|
| 2 | Une femme |

*Distance* : Distance parcourue, en kilomètres, pour venir à Place Versailles.

Date : Date à laquelle l'entrevue a été réalisée.

| Valeur<br>de Date | jour de la<br>semaine | jour du<br>mois | mois    | année |
|-------------------|-----------------------|-----------------|---------|-------|
| 19                | jeudi                 | 19              | octobre | 2000  |
| 20                | vendredi              | 20              | octobre | 2000  |
| 21                | samedi                | 21              | octobre | 2000  |
| 22                | dimanche              | 22              | octobre | 2000  |
| 23                | lundi                 | 23              | octobre | 2000  |

*Motif* : Variable construite à partir des réponses à la question « Pour quel motif, êtes-vous venu à Place Versailles ? Vous pouvez identifier plus d'un motif ».

| 0 | s'il n'y a pas de réponse                                                |
|---|--------------------------------------------------------------------------|
| 1 | si l'unique motif est « Pour faire des achats »                          |
| 2 | s'il y a plus d'un motif ET que l'un d'eux est « Pour faire des achats » |
| 3 | si l'unique motif est « Pour voir la marchandise »                       |
| 4 | s'il y a plus d'un motif ET que l'un d'eux est «Pour voir la             |
|   | marchandise » ET que l'un d'eux n'est PAS « Pour faire des achats »      |
| 5 | dans tous les autres cas                                                 |

*Mode* : Variable construite à partir des réponses à la question « Aujourd'hui, quel(s) mode(s) de transport avez-vous utilisé pour venir à Place Versailles ? Vous pouvez nommer plus d'un moyen de transport ».

| 0 | s'il n'y a pas de réponse                      |
|---|------------------------------------------------|
| 1 | si l'unique mode est « Auto comme conducteur » |
| 2 | si l'unique mode est « Auto comme passager »   |
| 3 | si l'unique mode est l'autobus                 |
| 4 | si l'unique mode est le métro                  |
| 5 | si l'on a utilisé l'autobus ET le métro        |
| 6 | dans tous les autres cas                       |

Voici comment se présente le fichier Excel :

| <b>N</b> | licrosoft l | Excel - X_                 | DonEnqH05.            | xls                  |                                |                           |                   |               |     |        |      |         |             | _     | E × |
|----------|-------------|----------------------------|-----------------------|----------------------|--------------------------------|---------------------------|-------------------|---------------|-----|--------|------|---------|-------------|-------|-----|
| 1        | Eichier E   | <u>E</u> dition <u>A</u> f | fichage <u>I</u> nsei | rtion Forma <u>t</u> | <u>O</u> utils <u>D</u> onnées | Fe <u>n</u> être <u>?</u> | Adobe <u>P</u> DF |               |     |        | Т    | apez un | ne question |       | ₽×  |
| 1        | 💕 🔒         | 🔁 🛛 🗃 🚺                    | 🏝 🕶 🗐 👻               | Σ - 🥝                | 😫 🛛 Arial                      | •                         | 11 - G .          | I <u>s</u> ]≣ | = = | •a• \$ | % 00 | €;      | 50 📰 🗸      | 🔕 - A | ▼   |
| 1        | 12 🖏        | -                          |                       |                      | _                              |                           |                   |               |     |        |      |         |             |       |     |
|          | B2          | -                          | <i>f</i> ∗ 2          |                      |                                |                           |                   |               |     |        |      |         |             |       |     |
|          | A           | В                          | С                     | D                    | E                              | F                         | G                 | Н             |     | 1      |      | J       | K           |       | L 🔺 |
| 1        | NoSeq       | Age                        | Sexe                  | Distan               | Date                           | Motif                     | Mode              |               |     |        |      |         |             |       |     |
| 2        | 1           | 2                          | 1                     | 32,25                | 20                             | 1                         | 2                 | 2             |     |        |      |         |             |       |     |
| 3        | 2           | 3                          | 2                     | 9,25                 | 20                             | 1                         | 4                 | ŀ             |     |        |      |         |             |       |     |
| 4        | 3           | 1                          | 2                     | 5,00                 | 21                             | 2                         |                   | 2             |     |        |      |         |             |       |     |
| 5        | 4           | 5                          | 2                     | 23,00                | 20                             | 5                         | 5                 | 5             |     |        |      |         |             |       |     |
| 6        | 5           | 5                          | 2                     | 9,50                 | 20                             | 1                         | 5                 | 5             |     |        |      |         |             |       |     |
| 7        | 6           | 3                          | 2                     | 9,75                 | 20                             | 5                         |                   |               |     |        |      |         |             |       |     |

N.B.

- 1. Entêtes de colonnes
- 2. blancs du fichier Excel = données manquantes (ex. : NoSeq=15)

Fermer le fichier Excel

#### **OUVRIR SPSS ET IMPORTER LES DONNÉES DU FICHIER EXCEL**

- File/Open/Data
  - trouver le répertoire
  - type = \*.xls

N.B. pour être ouvert dans SPSS, le fichier Excel ne doit pas être déjà ouvert dans Excel

| 📕 Untitled - SPSS Data | Editor    |               |             |                |                               |                 |       |          |         |     |     | _ & ×   |
|------------------------|-----------|---------------|-------------|----------------|-------------------------------|-----------------|-------|----------|---------|-----|-----|---------|
| File Edit View Data    | Transform | Analyze Gr    | aphs Ut     | ilities Window | Help                          |                 |       |          |         |     |     |         |
| <b>2</b>               | 两重面       | 84 <b>5</b> § | 0           |                |                               |                 |       |          |         |     |     |         |
| 1:                     |           |               |             |                |                               |                 |       |          |         |     |     |         |
| var                    | var       | var           | var         | var            | var                           | var             | var   | var      | var     | var | var | <b></b> |
| 1                      |           | Daon File     |             |                |                               |                 |       |          | 2 4     |     |     |         |
| 2                      |           | open File     |             |                |                               |                 |       |          | <u></u> |     |     |         |
| 3                      |           | Regarder da   | ans : 🛛 🧀 E | Exercice       |                               | •               | ·     | •        | -       |     |     |         |
| 4                      |           |               | i ⊂ A       | rchives        |                               |                 |       |          |         |     |     |         |
| 6                      |           | Mes docume    | nts         |                |                               |                 |       |          | -       |     |     |         |
| 7                      |           | récents       |             |                |                               |                 |       |          |         |     |     |         |
| 8                      | _         |               |             |                |                               |                 |       |          |         |     |     |         |
| 9                      |           | Bureau        |             |                |                               |                 |       |          |         |     |     |         |
| 10                     |           |               |             |                |                               |                 |       |          |         |     |     |         |
| 11                     |           | Mes docume    | nts         |                |                               |                 |       |          |         |     |     |         |
| 12                     |           |               |             |                |                               |                 |       |          |         |     |     |         |
| 13                     |           |               |             |                |                               |                 |       |          |         |     |     |         |
| 14                     |           | Poste de trav | zail        |                |                               |                 |       |          |         |     |     | _       |
| 15                     |           | <b>(</b>      |             |                |                               |                 |       |          |         |     |     |         |
| 16                     |           | Tavoris rése  | au          |                |                               |                 |       |          |         |     |     |         |
| 17                     |           |               |             |                |                               |                 |       |          |         |     |     |         |
| 10                     |           |               |             |                |                               |                 |       |          |         |     |     |         |
| 20                     |           |               |             |                |                               |                 |       |          |         |     |     |         |
| 21                     |           |               | Nom         | n du fichier : |                               |                 |       |          | Ouvrir  |     |     | _       |
| 22                     |           |               | Fich        | iers de type : | SPSS (*.sav)                  |                 |       | <u> </u> | Paste   |     |     |         |
| 23                     |           |               |             |                | SPSS (*.sav)<br>SPSS/PC+ (*   | sys)            |       | <b>_</b> | Annuler |     |     |         |
| 24                     |           |               |             |                | Systat (*.syd)                | , ,             |       | _        |         |     |     |         |
| 25                     |           |               |             |                | SPSS Portab                   | le (*.por)      |       |          |         |     |     |         |
| 26                     |           |               |             |                | Excel (*.xls)                 |                 |       |          |         |     |     |         |
| 27                     |           |               |             |                | SYLK (*.slk)                  |                 |       |          |         |     |     |         |
| 28                     | able View | 1             |             |                | dBase (*.dbf)<br>SAS Long Fil | e Name (*.sas7  | bdat) |          |         |     |     | ▼       |
|                        |           | /             |             |                | SAS Short Fi                  | le Name (*.sd7) |       | -        | _       |     |     |         |

*Méthodes quantitatives* © André Lemelin, 2004 Initiation à SPSS

- Read variable names = oui (coché)
- Worksheet = nom de la feuille
- Range : laisser en blanc parce qu'on prend tout le fichier

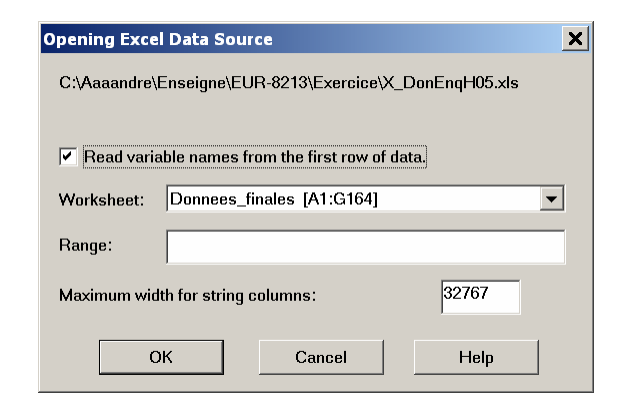

| 🛅 Untitl          | ed - SPSS Da                | ta Editor            |                          |                        |                  |       |                |       |     |     |     |     | _ & ×        |
|-------------------|-----------------------------|----------------------|--------------------------|------------------------|------------------|-------|----------------|-------|-----|-----|-----|-----|--------------|
| <u>Eile E</u> dit | : <u>V</u> iew <u>D</u> ata | n_ <u>T</u> ransform | <u>A</u> nalyze <u>G</u> | aphs <u>U</u> tilities | <u>W</u> indow E | lelp  |                |       |     |     |     |     |              |
| <b>*.</b>         | 💵 🗠 🛌 🏪                     | 0 M T                | =  4  <b>F</b>   📎       | 0                      |                  |       |                |       |     |     |     |     |              |
| 1 : NoS           | eq                          |                      | 1                        |                        |                  |       |                |       |     |     |     |     |              |
| ,<br>             | NoSeq                       | Age                  | Sexe                     | Distan                 | Date             | Motif | Mode           | var   | var | var | var | var | <b></b>      |
| 1                 | 1                           | 2                    | 1                        | 32,25                  | 20               | 1     | 2              |       |     |     |     |     |              |
| 2                 | 2                           | 3                    | 2                        | 9,25                   | 20               | 1     | 4              |       |     |     |     |     |              |
| 3                 | 3                           | 1                    | 2                        | 5,00                   | 21               | 2     | 2              |       |     |     |     |     |              |
| 4                 | 4                           | 5                    | 2                        | 23,00                  | 20               | 5     | 5              |       |     |     |     |     |              |
| 5                 | 5                           | 5                    | 2                        | 9,50                   | 20               | 1     | 5              |       |     |     |     |     |              |
| 6                 | 6                           | 3                    | 2                        | 9,75                   | 20               | 5     | 1              |       |     |     |     |     |              |
| 7                 | 7                           | 2                    | 1                        | 10,00                  | 20               | 1     | 4              |       |     |     |     |     |              |
| 8                 | 8                           | 4                    | 1                        | 9,00                   | 20               | 1     | 1              |       |     |     |     |     |              |
| 9                 | 9                           | 2                    | 2                        | 11,00                  | 19               | 5     | 2              |       |     |     |     |     |              |
| 10                | 10                          | 5                    | 1                        | 6,00                   | 20               | 1     | 5              |       |     |     |     |     |              |
| 11                | 11                          | 2                    | 2                        | 20,00                  | 22               | 5     | 4              |       |     |     |     |     |              |
| 12                | 12                          | 3                    | 2                        | 3,00                   | 20               | 1     | 2              |       |     |     |     |     |              |
| 13                | 13                          | 3                    | 1                        | 6,75                   | 20               | 1     | 2              |       |     |     |     |     |              |
| 14                | 14                          | 2                    | 2                        | 22,25                  | 20               | 0     | 5              |       |     |     |     |     |              |
| 15                | 15                          | 4                    | 1                        |                        | 21               | 3     | 1              |       |     |     |     |     |              |
| 16                | 16                          | 2                    | 1                        | 3,25                   | 19               | 1     | 6              |       |     |     |     |     |              |
| 17                | 17                          | 3                    | 2                        | 16,25                  | 19               | 1     | 1              |       |     |     |     |     |              |
| 18                | 18                          | 2                    | 3                        | 3,25                   | 20               | 1     | 1              |       |     |     |     |     |              |
| 19                | 19                          | 5                    | 1                        | -2,50                  | 22               | 2     | 1              |       |     |     |     |     |              |
| 20                | 20                          | 2                    | 1                        | 9,50                   | 22               | 1     | 1              |       |     |     |     |     |              |
| 21                | 21                          | 2                    | 2                        | 3,00                   | 21               | 2     | 1              |       |     |     |     |     |              |
| 22                | 22                          | 6                    | 2                        |                        | 20               | 1     | 1              |       |     |     |     |     |              |
| 23                | 23                          | 3                    | 2                        | 8,75                   | 20               | 1     | 5              |       |     |     |     |     |              |
| 24                | 24                          | 6                    | 1                        |                        | 20               | 5     | 1              |       |     |     |     |     |              |
| 25                | 25                          | 3                    | 1                        | 2,75                   | 19               | 1     | 5              |       |     |     |     |     |              |
| 26                | 26                          | 4                    | 1                        | 28,00                  | 21               | 2     | 1              |       |     |     |     |     |              |
| 27                | 27                          | 6                    | 1                        | 3,00                   | 21               | 5     | 5              |       |     |     |     |     |              |
| 28                | 28                          | 4                    |                          |                        | 21               | 2     | 1              |       |     |     |     |     | - <b>-</b> - |
|                   | ita view A Va               | anable view          | 1                        |                        | •                | SPSS  | Processor is i | ready |     |     |     |     |              |

# 2. Quelques réglages préliminaires

## • Edit/Options

| 🛅 U      | ntitled - SPSS | Data Editor    |            |                |            |       |      |     |     |     |     | _   | . 8 × |
|----------|----------------|----------------|------------|----------------|------------|-------|------|-----|-----|-----|-----|-----|-------|
| File     | Edit View D    | Data Transform | Analyze Gr | aphs Utilities | 6 Window H | lelp  |      |     |     |     |     |     |       |
| 28       | Undo           | Ctrl+Z         | <b>B1</b>  | 0              |            |       |      |     |     |     |     |     |       |
| 1:1      | Redo           | Ctrl+R         | 1          |                |            |       |      |     |     |     |     |     |       |
| <u> </u> | Cut            | Ctrl+X         | · ·        |                |            |       |      |     | -   |     |     |     |       |
|          | Сору           | Ctrl+C         | Sexe       | Distan         | Date       | Motif | Mode | var | var | var | var | var | ▲     |
|          | Paste          | Ctrl+V         | 1          | 32,25          | 20         | 1     | 2    |     |     |     |     |     |       |
|          | Paste Variab   | oles           | 2          | 9,25           | 20         | 1     | 4    |     |     |     |     |     |       |
|          | Clear          | Del            | 2          | 5,00           | 21         | 2     | 2    |     |     |     |     |     |       |
|          | Find           | Ctrl+F         | 2          | 23,00          | 20         | 5     | 5    |     |     |     |     |     |       |
|          | Ontions        |                | 2          | 9,50           | 20         | 1     | 5    |     |     |     |     |     |       |
|          | Options        |                | 2          | 9,75           | 20         | 5     | 1    |     |     |     |     |     |       |
|          | 7              | 7 2            | 1          | 10,00          | 20         | 1     | 4    |     |     |     |     |     |       |
|          | 8              | 8 4            | 1          | 9.00           | 20         | 1     | 1    |     |     |     |     |     |       |

- Voir à l'onglet «General» où est le journal : ...\spss.jnl
- Choisir la langue de sortie (vous aurez un mélange d'anglais et de mauvais français...)
   Cliquer sur « Appliquer »

| Options                                                                              | ×                                                                                                    |
|--------------------------------------------------------------------------------------|----------------------------------------------------------------------------------------------------|
| General Viewer Draft Viewer Output Labels Chart                                      | ts Interactive Pivot Tables Data Currency Scripts                                                                                                    |
| Variable Lists                                                                       | Output         No scientific notation for small numbers         in tables         Viewer Type at Startup:         Regular         Draft         Measurement |
| Erowse Temporary directory: C\DOCUME~1\andrel\LOCALS~1\Temp Recently used file list: | Language: French  Notification:  Raise viewer window  Sound:  Nong System beep Sound Browse                                                                 |
| Open syntax window at start-up                                                       | Annuler Appliquer Aide                                                                                                    |

– Onglet « Viewer » :

Sous « Initial output state », choisir « Log » dans le menu déroulant sous « Item » : cocher « Shown » et cocher « Display commands in the log » Cliquer sur « Appliquer »

| Options                                                                                                    | ×                                                                                                    |
|----------------------------------------------------------------------------------------------------|----------------------------------------------------------------------------------------------------|
| General Viewer Draft Viewer Output                                                                                                    | t Labels Charts Interactive Pivot Tables Data Currency Scripts                                                                                                    |
| Initial Output State<br>Item:<br>Log<br>Contents are initially:<br>Shown<br>Lidden<br>Justification:<br>Align left<br>Center<br>Content are initially: | Title Font       Arial     14       B     Z       U     *   Text Output Page Size       Width:     Length:       • Standard (80 characters)     • Standard (59 lines)       • Wide (132 characters)     • Infinite       • Custom:     80     • Custom:   Text Qutput Font |
| Display commands in the log                                                                                                    | Courier New 10 V B / U V                                                                                                    |
|                                                                                                    | OK Annuler Appliquer Aide                                                                                                    |

- Onglet « Currency » :

choisir entre « Period » (point) et « Comma » (virgule) comme séparateur décimal

| Options                                                                                                    | ×   |
|----------------------------------------------------------------------------------------------------|-----|
| General Viewer Draft Viewer Output Labels Charts Interactive Privot Tables Data       Currency Scrip         Custom Output Formats       Sample Output         CCA       Positive value:       1,234.56         CCC       CCC         CCC       CCC         CCE       -1,234.56 | ots |
| All Values Decimal Separator Prefix: Suffix: Period C Comma                                                                                                    |     |
| Negative Values       Prefix:                                                                                                    |     |
|                                                                                                    |     |
| OK Annuler Aide                                                                                                    | •   |

# 3. Sauvegarde des données en format SPSS

• Retour fenêtre « SPSS Data Editor », onglet « Data View » Sauvegarder le fichier en format SPSS : File/Save As...

| : Save Data As                                                                            |                          |                                |                      |             | ? X                 |
|-------------------------------------------------------------------------------------------|--------------------------|--------------------------------|----------------------|-------------|---------------------|
| Enregistrer <u>d</u> ans :                                                                | C Exercice               |                                | ▼ ← € ☆ Ⅲ            | •           |                     |
| Mes documents<br>récents<br>Dureau<br>Mes documents<br>Poste de travail<br>Favoris réseau | Archives                 |                                |                      |             |                     |
|                                                                                           |                          | Keeping 7 of 7 variables.      |                      |             | <u>V</u> ariables   |
|                                                                                           | <u>N</u> om du fichier : | ×_DonEnqH05.sav                |                      | •           | <u>E</u> nregistrer |
|                                                                                           | <u>Т</u> уре :           | SPSS (*.sav)                   |                      | •           | <u>P</u> aste       |
|                                                                                           |                          | ✓ Write variable names         | to spreadsheet       |             | Annuler             |
|                                                                                           |                          | $\Box$ Save value labels whe   | re defined instead o | of data val | ues                 |
|                                                                                           |                          | Sav <u>e</u> value labels into | a .sas file          |             |                     |

Les fichiers de données SPSS ont le suffixe « \*.sav ».

# 4. L'onglet « Variable View » de la fenêtre « SPSS Data Editor » : liste des variables

| 🛅 Untit          | ed - SPSS D                | ata Editor                   |                |                         |                             |             |              |         |       |         | _ 8 > |
|------------------|----------------------------|------------------------------|----------------|-------------------------|-----------------------------|-------------|--------------|---------|-------|---------|-------|
| <u>Eile E</u> di | t <u>V</u> iew <u>D</u> at | a <u>T</u> ransform <u>A</u> | <u>Analyze</u> | raphs <u>U</u> tilities | <u>W</u> indow <u>H</u> elp | )           |              |         |       |         |       |
| <b>\$</b>        | 🔍 n a 🖢                    | De   AA  *#  📺 🗄             | 14 🖪 📎         | 0                       |                             |             |              |         |       |         |       |
|                  | Name                       | Туре                         | Width          | Decimals                | Label                       | Values      | Missing      | Columns | Align | Measure | -     |
| 1                | NoSeq                      | Numeric                      | 11             | 0                       |                             | None        | None         | 8       | Right | Scale   |       |
| 2                | Age                        | Numeric                      | 11             | 0                       |                             | None        | None         | 8       | Right | Scale   | -     |
| 3                | Sexe                       | Numeric                      | 11             | 0                       |                             | None        | None         | 8       | Right | Scale   | ]     |
| 4                | Distan                     | Numeric                      | 11             | 2                       |                             | None        | None         | 8       | Right | Scale   | 1     |
| 5                | Date                       | Numeric                      | 11             | 0                       |                             | None        | None         | 8       | Right | Scale   |       |
| 6                | Motif                      | Numeric                      | 11             | 0                       |                             | None        | None         | 8       | Right | Scale   | ]     |
| 7                | Mode                       | Numeric                      | 11             | 0                       |                             | None        | None         | 8       | Right | Scale   |       |
| 8                |                            |                              |                |                         |                             |             |              |         |       |         |       |
| 9                |                            |                              |                |                         |                             |             |              |         |       |         |       |
| 10               |                            |                              |                |                         |                             |             |              |         |       |         |       |
| 11               |                            |                              |                |                         |                             |             |              |         |       |         |       |
| 12               |                            |                              |                |                         |                             |             |              |         |       |         |       |
| 13               |                            |                              |                |                         |                             |             |              |         |       |         |       |
| 14               |                            |                              |                |                         |                             |             |              |         |       |         |       |
| 15               |                            |                              |                |                         |                             |             |              |         |       |         |       |
| 16               |                            |                              |                |                         |                             |             |              |         |       |         |       |
| 17               |                            |                              |                |                         |                             |             |              |         |       |         | -     |
| 18               |                            |                              |                |                         |                             |             |              |         |       |         |       |
| 19               |                            |                              |                |                         |                             |             |              |         |       |         |       |
| 20               |                            |                              |                |                         |                             |             |              |         |       |         |       |
| 21               |                            |                              |                |                         |                             |             |              |         |       |         |       |
| 22               |                            |                              |                |                         |                             |             |              |         |       |         | _     |
| 23               |                            |                              |                |                         |                             |             |              |         |       |         | _     |
| 24               |                            |                              |                |                         |                             |             |              |         |       |         | _     |
| 25               |                            |                              |                |                         |                             |             |              |         |       |         | _     |
| 26               |                            |                              |                |                         |                             |             |              |         |       |         | _     |
| 27               |                            |                              |                |                         |                             |             |              |         |       |         | _     |
| 28               |                            |                              |                |                         |                             |             |              |         |       |         | _     |
| 29               | l<br>ata ∖/iew ÌV:         | ariable View /               |                |                         |                             |             |              |         | I     |         |       |
|                  |                            |                              |                |                         |                             | SPSS Proces | sor is ready |         |       |         |       |

- Colonne « Type » :
  - Sélectionner une cellule et cliquer sur ...
  - Valeur numérique (Numeric) ou alphanumérique (chaîne de caractères, string)
- Colonne « Label » : inscrire les descriptions de variables

(les noms de variables dans SPSS doivent avoir 8 caractères ou moins)

On peut voir les descriptions simplement en posant le pointeur sur l'entête, dans la feuille « Data View » • Colonne « Values » : inscrire les étiquettes qu'on veut associer à chaque valeur

(Ne pas oublier de cliquer « Add » à chaque coup)

| 🛅 X_Doi   | nEnqH05.sa   | v - SPSS Data E | ditor            |                 |             |              |             |         |         |         |  |
|-----------|--------------|-----------------|------------------|-----------------|-------------|--------------|-------------|---------|---------|---------|--|
| File Edit | View Dat     | a Transform A   | nalyze G         | raphs Utilities | Window Help |              |             |         |         |         |  |
| <b>6</b>  | 💵 🖂 🖿        | 📴 🙈 🚈 🏥         | 1 <b>1 1 1 1</b> | 0               |             |              |             |         |         |         |  |
|           | Name         | Туре            | Width            | Decimals        | Label       | Values       | Missing     | Columns | Align   | Measure |  |
| 1         | NoSeq        | Numeric         | 11               | 0               |             | None         | None        | 8       | Right   | Scale   |  |
| 2         | Age          | Numeric 11 0    |                  |                 | None        | None         | 8           | Right   | Nominal |         |  |
| 3         | Sexe         | Numeric         | Numeric 11 0     |                 |             | None         | None        | 8       | Right   | Nominal |  |
| 4         | Distan       | Numeric 11 2    |                  |                 |             | None         | None        | 8       | Right   | Scale   |  |
| 5         | Date         | Num Value Lab   | oels             |                 |             | ? X          | None        | 8       | Right   | Nominal |  |
| 6         | Motif        | Num             | abole            |                 |             |              | lone        | 8       | Right   | Nominal |  |
| 7         | Mode         | Num Value La    | 2                |                 |             | OK           | Vone        | 8       | Right   | Nominal |  |
| 8         |              | value:          | 4<br>            |                 |             | Cancel       |             |         |         |         |  |
| 9         |              | Value La        | pei: I-emm       | IA              |             | Help         |             |         |         |         |  |
| 10        |              | Add             | 1 = "H           | lomme"          |             |              |             |         |         |         |  |
| 11        |              | Change          | e                |                 |             |              | L           |         |         |         |  |
| 12        |              | Bemov           | e                |                 |             |              |             |         |         |         |  |
| 13        |              |                 | <u> </u>         |                 |             |              |             |         |         |         |  |
| 15        |              |                 |                  |                 |             |              |             |         |         |         |  |
| 16        |              |                 |                  |                 |             |              |             |         |         |         |  |
| 17        |              |                 |                  |                 |             |              |             |         |         |         |  |
| 18        |              |                 |                  |                 |             |              |             |         |         |         |  |
| 19        |              |                 |                  |                 |             |              |             |         |         |         |  |
| 20        |              |                 |                  |                 |             |              |             |         |         |         |  |
| 21        |              |                 |                  |                 |             |              |             |         |         |         |  |
| 22        |              |                 |                  |                 |             |              |             |         |         |         |  |
| 23        |              |                 |                  |                 |             |              |             |         |         |         |  |
| 24        |              |                 |                  |                 |             |              |             |         |         |         |  |
| 25        |              |                 |                  |                 |             |              |             |         |         |         |  |
| 26        |              |                 |                  |                 |             |              |             |         |         |         |  |
| 27        |              |                 |                  |                 |             |              |             |         |         |         |  |
| 28        |              |                 |                  |                 |             |              |             |         |         |         |  |
| 29        | ta \/iew \Va | ariable View /  |                  |                 |             |              |             |         |         |         |  |
|           |              |                 |                  |                 | 1.          | SPSS Process | or is ready |         |         |         |  |

ex. : Pour la variable « Sexe », 1 = « Homme » et 2 = « Femme »

| Value Labels                                                                             | ? X                  |
|------------------------------------------------------------------------------------------|----------------------|
| Value Labels Value Value Labels Value Label: Value Label: 2 = "Homme" 2 = "Femme" Remove | OK<br>Cancel<br>Help |

Dans la feuille « Data View », on fait apparaître/disparaître les étiquettes au moyen de View/Value Labels

- Colonne « Missing » : quelles valeurs doivent être interprétées comme manquantes ?
  - Les blancs du fichier Excel sont automatiquement interprétés comme des valeurs manquantes et représentées par le séparateur décimal (point ou virgule, selon le cas) ex. : dans « Data View », pour NoSeq=15, Distan=«.» ou «,»
  - On peut aussi désigner certaines valeurs comme manquantes
    - ex.: Motif = 0 correspond à « Pas de réponse » (voir NoSeq=14)

Sélectionner la cellule appropriée et cliquer sur ...

Cocher « Discrete Missing » et inscrire la valeur 0

| Missing Values                                        | ? X    |
|-------------------------------------------------------|--------|
| C No missing values                                   | ОК     |
| Discrete missing values                               | Cancel |
| 0                                                     | Help   |
| © <u>R</u> ange plus one optional discrete missing va | alue   |
| Low: High:                                            |        |
| Digorete value:                                       |        |

Pas de changement dans la fenêtre « Data View »

- Colonne « Columns » : largeur de la colonne dans la feuille « Data View » (n'affecte pas la donnée elle-même, seulement la façon dont elle apparaît à l'écran)
- Colonne « Measure » = échelle de mesure
  - « Scale » = intervalle ou rationnelle
  - « Ordinal » = ordinale
  - « Nominal » = catégorique

| 🛅 X_Do                                                             | nEnqH05.sa | v - SPSS Data E | ditor |          |       |            |         |         |       |           | _ & ×    |
|--------------------------------------------------------------------|------------|-----------------|-------|----------|-------|------------|---------|---------|-------|-----------|----------|
| Eile Edit View Data Transform Analyze Graphs Utilities Window Help |            |                 |       |          |       |            |         |         |       |           |          |
| Res I on he m 由田 B H N O                                           |            |                 |       |          |       |            |         |         |       |           |          |
|                                                                    | Name       | Туре            | Width | Decimals | Label | Values     | Missing | Columns | Align | Measure   | <u> </u> |
| 1                                                                  | NoSeq      | Numeric         | 11    | 0        |       | None       | None    | 8       | Right | Nominal   |          |
| 2                                                                  | Age        | Numeric         | 11    | 0        |       | None       | None    | 8       | Right | Nominal   |          |
| 3                                                                  | Sexe       | Numeric         | 11    | 0        |       | {1, Homme} | None    | 8       | Right | Nominal   |          |
| 4                                                                  | Distan     | Numeric         | 11    | 2        |       | None       | None    | 8       | Right | Scale 👻   |          |
| 5                                                                  | Date       | Numeric         | 11    | 0        |       | None       | None    | 8       | Right | 🖉 Scale   |          |
| 6                                                                  | Motif      | Numeric         | 11    | 0        |       | None       | 0       | 8       | Right | 1 Ordinal |          |
| 7                                                                  | Mode       | Numeric         | 11    | 0        |       | None       | None    | 8       | Right | Nominal   |          |
| 8                                                                  |            |                 |       |          |       |            |         |         |       |           |          |
| 9                                                                  |            |                 |       |          |       |            |         |         |       |           |          |

 Menu File/Display Data File Information/Working File : compte rendu de l'information de la feuille « Variable View »

| X_DonEnqH05.sav - SPSS Data   | a Edit | or           |                |             |            |         |         |       |         | _ & ×    |
|-------------------------------|--------|--------------|----------------|-------------|------------|---------|---------|-------|---------|----------|
| File Edit View Data Transform | Ana    | lyze G       | aphs Utilities | Window Help |            |         |         |       |         |          |
| New                           | •      | <b>I</b> 🛛 🕅 | 0              |             |            |         |         |       |         |          |
| Open<br>Open Database         |        | Vidth        | Decimals       | Label       | Values     | Missing | Columns | Align | Measure | <b>▲</b> |
| Read Text Data                |        |              | 0              |             | None       | None    | 8       | Right | Nominal |          |
|                               |        |              | 0              |             | None       | None    | 8       | Right | Nominal |          |
| Save Ctrl+                    | +S     |              | 0              |             | {1, Homme} | None    | 8       | Right | Nominal |          |
| Mark File Read Only           |        |              | 2              |             | None       | None    | 8       | Right | Scale - |          |
|                               |        |              | 0              |             | None       | None    | 8       | Right | Nominal |          |
| Cacho Data                    | ,      | Worl         | ring File      |             | None       | 0       | 8       | Right | Nominal |          |
| Stop Processor Ctrl+          | ÷.     | Exte         |                |             | None       | None    | 8       | Right | Nominal |          |
| Switch Server                 |        | L            |                |             |            |         |         |       |         |          |
| Print Preview                 |        | <u> </u>     |                |             |            |         |         |       |         |          |
| Print Ctrl+                   | +P     | -            |                |             |            |         |         |       |         |          |
| Recently Used Data            | •      |              |                |             |            |         |         |       |         |          |
| Recently Used Files           | •      |              |                |             |            |         |         |       |         |          |
| Exit                          |        |              |                |             |            |         |         |       |         |          |
| 15                            |        |              |                |             |            |         |         |       |         |          |

On est automatiquement transféré à la feuille « Output », où l'on voit :

#### Informations de la variable

|          |          |               | Niveau de | Largeur<br>des |            | Format       | Format     | Valeurs    |
|----------|----------|---------------|-----------|----------------|------------|--------------|------------|------------|
| Variable | Position | Etiquette     | mesure    | colonnes       | Alignement | d'impression | d'écriture | manquantes |
| NoSeq    | 1        | <none></none> | Nominal   | 8              | Right      | F11          | F11        |            |
| Age      | 2        | <none></none> | Nominal   | 8              | Right      | F11          | F11        |            |
| Sexe     | 3        | <none></none> | Nominal   | 8              | Right      | F11          | F11        |            |
| Distan   | 4        | <none></none> | Scale     | 8              | Right      | F11.2        | F11.2      |            |
| Date     | 5        | <none></none> | Nominal   | 8              | Right      | F11          | F11        |            |
| Motif    | 6        | <none></none> | Nominal   | 8              | Right      | F11          | F11        | 0          |
| Mode     | 7        | <none></none> | Nominal   | 8              | Right      | F11          | F11        |            |

Variables du fichier de travail

#### Valeurs des variables

| Valeur |   | Etiquette |
|--------|---|-----------|
| Sexe   | 1 | Homme     |
|        | 2 | Femme     |

Note : C'est dans la feuille « Output » que sont affichés les résultats, ainsi que l'historique des commandes (le « log »), si on choisit cette option. Cette feuille est un fichier distinct du fichier de données : si l'on veut le conserver, il faut donc l'enregistrer (suffixe « \*.spo »). Normalement, au moment de fermer le logiciel, celui-ci vous demande si vous voulez enregistrer le fichier de résultats. Pour lui attribuer le nom de fichier que vous désirez, faites « Save As... ».

# 5. Tableau de fréquences

Menu Analyze/Descriptive Statistics/Frequencies

| 🛅 X_Doi   | 🖥 X_DonEnqH05.sav - SPSS Data Editor |            |                             |     |              |       |          |     |     |     |     |          |
|-----------|--------------------------------------|------------|-----------------------------|-----|--------------|-------|----------|-----|-----|-----|-----|----------|
| File Edit | : View Data                          | Transform  | Analyze Graphs Utilities    | W W | indow Help   |       |          |     |     |     |     |          |
| 68        | R 🔊 🖂 🔚                              | 0: M M 🖬 📺 | Reports                     | +   |              | (     |          |     |     |     |     |          |
| 1 : NoSe  | eq                                   |            | Descriptive Statistics      | •   | Frequencies  |       |          |     |     |     |     |          |
| ]         | NoSog                                | Ade        | Tables                      |     | Descriptives | Mode  | Var      | Vor | Var | Vor | Var |          |
|           | NUSeq                                |            | Compare Means               | •   | Explore      | Midde | Val      | vai | vai | Val | Vai | <u> </u> |
| 1         | 1                                    | 2          | General Linear Model        | •   | Crosstabs    | 4     | <u>.</u> |     |     |     |     |          |
| 2         | 2                                    | 3          | Mixed Models                | •   | Ratio        | 4     | •        |     |     |     |     |          |
| 3         | 3                                    | 1          | Correlate                   | •]  | 21           | 2 2   | 2        |     |     |     |     |          |
| 4         | 4                                    | 5          | Regression                  | •   | 20           | 5 5   | 5        |     |     |     |     |          |
| 5         | 5                                    | 5          | Loglinear                   |     | 20           | 1 5   | 5        |     |     |     |     |          |
| 6         | 6                                    | 3          | Classify                    |     | 20           | 5     |          |     |     |     |     | <u>+</u> |
| 7         | 7                                    | 2          | Data Reduction              |     | 20           | 1 4   | 1        |     |     |     |     |          |
| ,         | ,                                    |            | Scale<br>Name and the Tasta |     | 20           | -     | ·        |     |     |     |     | +        |
| 0         | 0                                    | 4          | Nonparametric Tests         |     | 20           |       |          |     |     |     |     |          |
| 9         | 9                                    | 2          | Lime Series                 | 1   | 19 +         | 5 2   | 2        |     |     |     |     |          |
| 10        | 10                                   | 5          | Survival                    |     | 20           | 1 5   | 5        |     |     |     |     |          |
| 11        | 11                                   | 2          | Multiple Response           | 1   | 22           | 5 4   |          |     |     |     |     |          |
| 12        | 12                                   | 3          | Complex Samples             | · , | 20           | 1 2   | 2        |     |     |     |     |          |
| 13        | 13                                   | 3          | 1 0,75                      |     | 20           | 1 2   | 2        |     |     |     |     | 1        |
| 14        | 14                                   | 2          | 2 22,25                     |     | 20           | ) 5   | 5        |     |     |     |     | <u> </u> |
|           |                                      |            |                             |     |              |       | -        |     |     |     |     | +        |

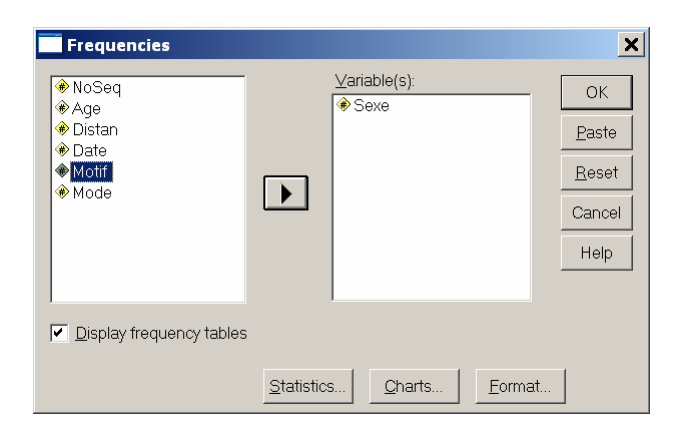

#### **RÉSULTAT DANS LA FENÊTRE « OUTPUT »**

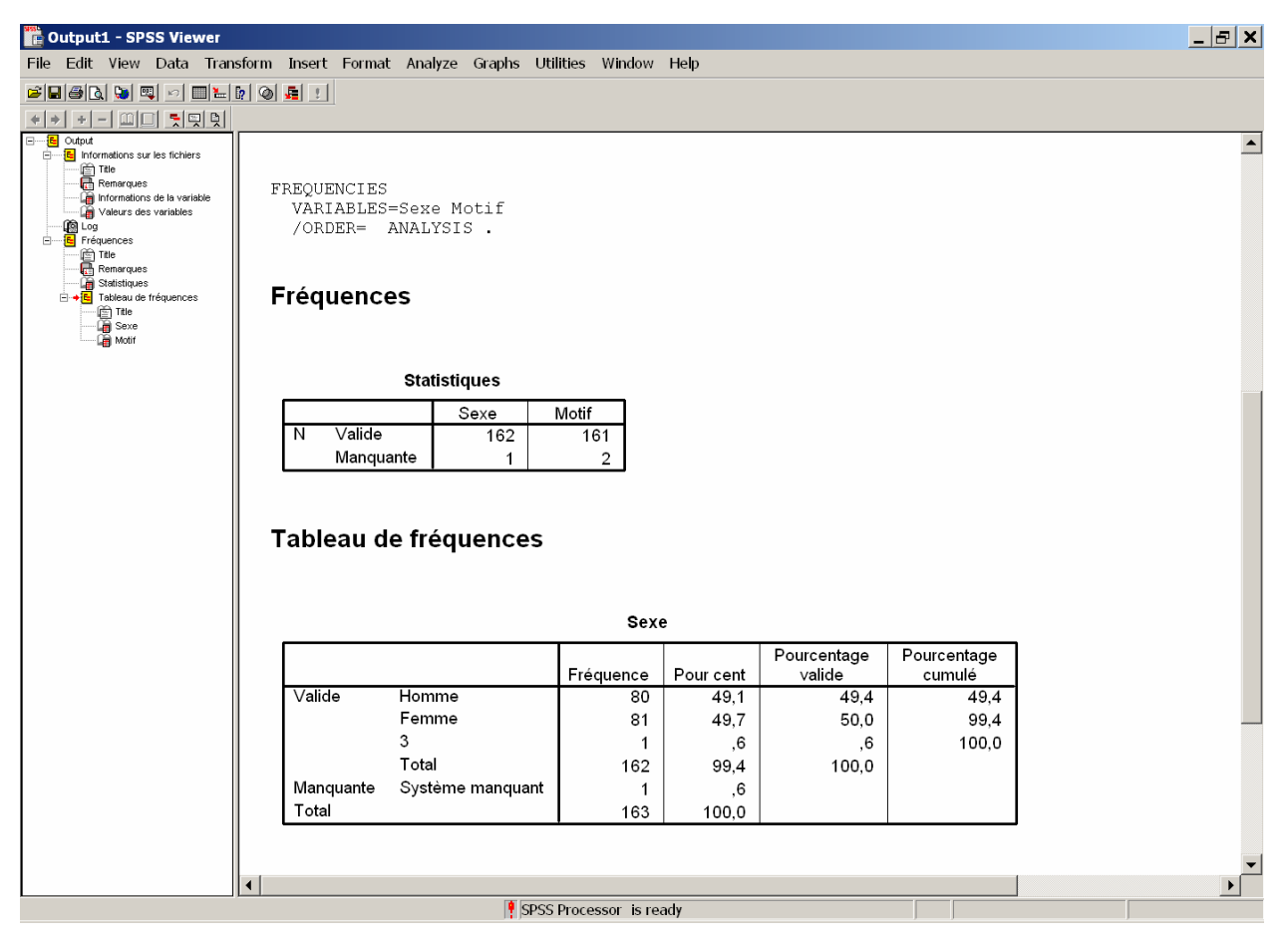

- Variable Sexe : 1 valeur manquante de système (« Missing System »), dans le tableau de fréquences;
- noter aussi une variable aberrante : Sexe = 3

Motif

|           |       | Fréquence | Pour cent | Pourcentage valide | Pourcentage cumulé |
|-----------|-------|-----------|-----------|--------------------|--------------------|
| Valide    | 1     | 71        | 43,6      | 44,1               | 44,1               |
|           | 2     | 23        | 14,1      | 14,3               | 58,4               |
|           | 3     | 23        | 14,1      | 14,3               | 72,7               |
|           | 4     | 17        | 10,4      | 10,6               | 83,2               |
|           | 5     | 27        | 16,6      | 16,8               | 100,0              |
|           | Total | 161       | 98,8      | 100,0              |                    |
| Manquante | 0     | 2         | 1,2       |                    |                    |
| Total     |       | 163       | 100,0     |                    |                    |

- Motif : 2 valeurs manquantes (« Missing ») mais pas « Système »

- Refaire pour Motif après avoir supprimé 0=« Discrete missing »

À la colonne « Missing » de la feuille « Variable View », cocher « No missing values » : il

| n'  | v | а | plus | de | vale | urs | mand | uant | ies |
|-----|---|---|------|----|------|-----|------|------|-----|
| ••• |   | - | P    |    |      |     |      | 1    |     |

| Missing Values                                           | ? X    |
|----------------------------------------------------------|--------|
| <u>N</u> o missing values                                | ОК     |
| <u>D</u> iscrete missing values                          | Cancel |
|                                                          | Help   |
| C <u>R</u> ange plus one optional discrete missing value | alue   |
| Low: High:                                               |        |
| Digorete value:                                          |        |

On obtient le tableau de fréquences suivant :

|        |        | Fréquence | Pour cent | Pourcentage valide | Pourcentage cumulé |
|--------|--------|-----------|-----------|--------------------|--------------------|
| Valide | 0      | 2         | 1,2       | 1,2                | 1,2                |
|        | 1      | 71        | 43,6      | 43,6               | 44,8               |
|        | 2      | 23        | 14,1      | 14,1               | 58,9               |
|        | 3<br>4 | 23        | 14,1      | 14,1               | 73,0               |
|        |        | 17        | 10,4      | 10,4               | 83,4               |
|        | 5      | 27        | 16,6      | 16,6               | 100,0              |
|        | Total  | 163       | 100,0     | 100,0              |                    |

Motif

# 6. Recodification de variables

## Menu Transform/Recode : créer la nouvelle variable Mode2 à partir de Mode

| 🛅 Untitl                                                           | ed - SPSS Dat | a Editor |               |         |                |             |      |     |     |     |     |     | _ & ×    |
|--------------------------------------------------------------------|---------------|----------|---------------|---------|----------------|-------------|------|-----|-----|-----|-----|-----|----------|
| File Edit View Data Transform Analyze Graphs Utilities Window Help |               |          |               |         |                |             |      |     |     |     |     |     |          |
| 68                                                                 | 🔍 🗠 🗠 🔛       | Compute  | e             |         |                |             |      |     |     |     |     |     |          |
| 1 · NoSe                                                           | ed            | Recode   |               | •       | Into Same Va   | riables     |      |     |     |     |     |     |          |
| 1.11000                                                            | ~~            | Visual B | ander         |         | Into Different | t Variables |      |     |     |     |     |     |          |
|                                                                    | NoSeq         | Count    |               | 1       | Date           | WOTH        | Mode | var | var | var | var | var | <u> </u> |
| 1                                                                  | 1             | Rank Ca  | ses           |         | 5 20           | 1           | 2    |     |     |     |     |     |          |
| 2                                                                  | 2             | Automa   | tic Recode    |         | 5 20           | 1           | 4    |     |     |     |     |     |          |
| 3                                                                  | 3             | Date/Ti  | me            |         | ) 21           | 2           | 2    |     |     |     |     |     |          |
| 4                                                                  | 4             | Create T | lime Series   |         | ) 20           | 5           | 5    |     |     |     |     |     |          |
| 5                                                                  | 5             | Replace  | Missing Valu  | es      | ) 20           | 1           | 5    |     |     |     |     |     |          |
| 6                                                                  | 6             | Random   | Number Gen    | erators | 5 20           | 5           | 1    |     |     |     |     |     |          |
| 7                                                                  | 7             | Run Pen  | ding Transfor | ms      | ) 20           | 1           | 4    |     |     |     |     |     |          |
| 8                                                                  | 8             |          |               | r 9,00  | 20             | 1           | 1    |     |     |     |     |     |          |
| 9                                                                  | 9             | 2        |               | 2 11,00 | ) 19           | 5           | 2    |     |     |     |     |     |          |
| 4.0                                                                | 4.0           | -        |               | 1 0.00  |                | 4           | -    |     |     |     |     |     |          |

| Recode into Different Variables                                                                              |                                                                         |  |  |  |  |  |  |  |  |  |
|----------------------------------------------------------------------------------------------------|-------------------------------------------------------------------------|--|--|--|--|--|--|--|--|--|
| <ul> <li>♦ NoSeq</li> <li>♦ Age</li> <li>♦ Sexe</li> <li>♦ Distan</li> <li>♦ Date</li> <li>♦ Mode</li> </ul> | Numeric Variable -> Output Variable:  Motif -> ?  Motif2 Label:  Change |  |  |  |  |  |  |  |  |  |
|                                                                                                    | Qld and New Values  If (optional case selection condition)              |  |  |  |  |  |  |  |  |  |
|                                                                                                    | OK <u>Paste</u> Cancel Help                                             |  |  |  |  |  |  |  |  |  |

# Cliquer « Change »

| 🔲 Recode into Differen                                                                                       | it Variables                                                          |
|----------------------------------------------------------------------------------------------------|-----------------------------------------------------------------------|
| <ul> <li>♦ NoSeq</li> <li>♦ Age</li> <li>♦ Sexe</li> <li>♦ Distan</li> <li>♦ Date</li> <li>♦ Mode</li> </ul> | Numeric Variable -> Output Variable:  Motif -> Motif2  Label:  Change |
|                                                                                                    | Old and New Values                                                    |
|                                                                                                    | If (optional case selection condition)                                |
|                                                                                                    | OK <u>Paste</u> Cancel Help                                           |

# Cliquer sur « Old and New Values »

| Recode into Different Variables: Old and New Values |                                                        |  |  |  |  |  |  |  |  |  |
|-----------------------------------------------------|--------------------------------------------------------|--|--|--|--|--|--|--|--|--|
| Old Value                                           | New Value                                              |  |  |  |  |  |  |  |  |  |
| ● <u>V</u> alue:                                    |                                                        |  |  |  |  |  |  |  |  |  |
| © System-missing                                    | C Copy old value(s)                                    |  |  |  |  |  |  |  |  |  |
| ○ System- or <u>u</u> ser-missing                   | Ol <u>d</u> > New:                                     |  |  |  |  |  |  |  |  |  |
| C Range:                                            |                                                        |  |  |  |  |  |  |  |  |  |
| Range:     Lowest through                           | <u>R</u> emove                                         |  |  |  |  |  |  |  |  |  |
| C Range:                                            | Output varia <u>b</u> les are strings <u>W</u> idth: 8 |  |  |  |  |  |  |  |  |  |
| through highest                                     | Convert numeric strings to numbers ('5'->5)            |  |  |  |  |  |  |  |  |  |
| C All <u>o</u> ther values                          | Continue Cancel Help                                   |  |  |  |  |  |  |  |  |  |

Inscrire la nouvelle codification :

•  $0 \rightarrow \text{missing (system)}$ 

| Recode into Different Variables: Old and New Values |                                                                                                    |  |  |  |  |  |  |  |  |
|-----------------------------------------------------|----------------------------------------------------------------------------------------------------|--|--|--|--|--|--|--|--|
| -Old Value                                          | New Value                                                                                                    |  |  |  |  |  |  |  |  |
| ● <u>V</u> alue: 0                                  | ♥ Value: System-missing                                                                                                    |  |  |  |  |  |  |  |  |
| © System-missing                                    | C Copy old value(s)                                                                                                    |  |  |  |  |  |  |  |  |
| C System- or <u>u</u> ser-missing                   | Ol <u>d</u> > New:                                                                                                    |  |  |  |  |  |  |  |  |
| C Range:<br>through<br>C Range:<br>Lowest through   | Add<br>Change<br>Remove                                                                                                    |  |  |  |  |  |  |  |  |
| C Range:<br>through highest<br>All other values     | Output variables are strings     Width:     8       Convert numeric strings to numbers ('5'->5)       Continue     Cancel     Help |  |  |  |  |  |  |  |  |

• Cliquer sur « Add »

0

| Recode into Different Variables: Old and New Values |                                                                                                 |  |  |  |  |  |  |  |  |  |
|-----------------------------------------------------|-------------------------------------------------------------------------------------------------|--|--|--|--|--|--|--|--|--|
| Old Value                                           | New Value                                                                                       |  |  |  |  |  |  |  |  |  |
| ● <u>V</u> alue:                                    | ♥ Value: ● System-missing                                                                       |  |  |  |  |  |  |  |  |  |
| ○ System-missing                                    | C Copy old value(s)                                                                             |  |  |  |  |  |  |  |  |  |
| O System- or <u>u</u> ser-missing                   | Ol <u>d</u> > New:                                                                              |  |  |  |  |  |  |  |  |  |
| Range:     through     Range:     Lowest through    | Add 0> SYSMIS Change Remove                                                                     |  |  |  |  |  |  |  |  |  |
| Range:     through highest     All other values     | Convert numeric strings Width: Convert numeric strings to numbers ('5'->5) Continue Cancel Help |  |  |  |  |  |  |  |  |  |

• 1 et 2  $\rightarrow$  1 (automobile)

| ecode into Different Variables: Old and New Values |                                             |  |  |  |  |  |  |  |  |  |
|----------------------------------------------------|---------------------------------------------|--|--|--|--|--|--|--|--|--|
| Old Value                                          | -New Value                                  |  |  |  |  |  |  |  |  |  |
| ● <u>V</u> alue:                                   | Value:     O System-missing                 |  |  |  |  |  |  |  |  |  |
| O System-missing                                   | C Copy old value(s)                         |  |  |  |  |  |  |  |  |  |
| System- or <u>u</u> ser-missing                    | Ol <u>d</u> > New:                          |  |  |  |  |  |  |  |  |  |
| Range:     through                                 | Add 0> SYSMIS<br>1> 1<br>Change 2> 1        |  |  |  |  |  |  |  |  |  |
| Range:     Lowest through                          | Remove                                      |  |  |  |  |  |  |  |  |  |
| © Rang <u>e</u> :                                  | Output variables are strings Width: 8       |  |  |  |  |  |  |  |  |  |
| through highest                                    | Convert numeric strings to numbers ('5'->5) |  |  |  |  |  |  |  |  |  |
| ○ All <u>o</u> ther values                         | Continue Cancel Help                        |  |  |  |  |  |  |  |  |  |

• Autres  $\rightarrow$  0 (pas automobile)

Cocher « All other values »

OU « Range » : 3 through 6

OU « Range » 3 through highest

| Recode into Different Variables: Old a                                                                                                    | nd New Values X                                                                                                    |
|----------------------------------------------------------------------------------------------------|----------------------------------------------------------------------------------------------------|
| _ Old Value                                                                                                    | New Value                                                                                                    |
| O <u>V</u> alue:                                                                                                    |                                                                                                    |
| ○ System-missing                                                                                                    | C Copy old value(s)                                                                                                    |
| O System- or <u>u</u> ser-missing                                                                                                    | Ol <u>d</u> > New:                                                                                                    |
| C Range:                                                                                                    | Add 0> SYSMIS                                                                                                    |
| through                                                                                                    | Change 2> 1                                                                                                    |
| O Range:                                                                                                    | Bemove                                                                                                    |
| Lowest through                                                                                                    |                                                                                                    |
| © Rang <u>e</u> :                                                                                                    | Output variables are strings Width: 8                                                                                                    |
| through highest                                                                                                    | Convert numeric strings to numbers ('5'->5)                                                                                                    |
| All other values                                                                                                    | Continue Concel Lieb                                                                                                    |
|                                                                                                    |                                                                                                    |
|                                                                                                    |                                                                                                    |
| Recode into Different Variables: Old a                                                                                                    | nd New Values                                                                                                    |
| Recode into Different Variables: Old a                                                                                                    | nd New Values                                                                                                    |
| Recode into Different Variables: Old a                                                                                                    | nd New Values                                                                                                    |
| Recode into Different Variables: Old a         Old Value         C Value:         C System-missing                                                                                                    | Ind New Values                                                                                                    |
| Recode into Different Variables: Old a         Old Value         C Value:         C System-missing         C System-or user-missing                                                                                                    | Ind New Values  New Value  Value  Value  Calified  System-missing  Old -> New:                                                                                                    |
| Recode into Different Variables: Old a         Old Value         Qualue:         Qualue:< | New Values       Image: Continue       Continue       Contin |
| Recode into Different Variables: Old a         Old Value         Value:         System-missing         System- or user-missing         Range:         through                                                                                                    | Ind New Values     X       New Value <ul> <li>Yalue</li> <li>Copy old value(s)</li> <li>Old&gt; New:</li> <li>Add</li> <li>O-&gt; SYSMIS</li> <li>I-&gt; 1</li> <li>Change</li> </ul>                                                                                                    |
| Recode into Different Variables: Old a         Old Value         Value:         System-missing         System- or user-missing         Range:         through                                                                                                    | Continue         Calice         Help           Ind New Values         X           New Value         C System-missing           Copy old value(s)         Old> New:           Add         0> SYSMIS           1-> 1         2-> 1           ELSE -> 0         ELSE -> 0                                                                                                    |
| Recode into Different Variables: Old a         Old Value         Value:         System-missing         System- or user-missing         Range:         through         Nange:         Lowest through                                                                                                    | Ind New Values       New Value       Value:       Copy old value(s)       Old -> New:       Add       0> SYSMIS       1-> 1       2-> 1       ELSE -> 0                                                                                                    |
| Recode into Different Variables: Old a         Old Value         Value:         System-missing         System- or user-missing         Range:         Lowest through         Range:                                                                                                    | Continue     Calice     Help       Ind New Values     X       New Value     © System-missing       © Copy old value(s)     Old> New:       Old> New:     O-> SYSMIS       Add     0-> SYSMIS       Ohange     ELSE> 0       Remove     ELSE> 0       Output variables are strings     W/dth;                                                                                                    |
| Recode into Different Variables: Old a         Old Value         ① Value:         ① System-missing         ② System-or user-missing         ③ Range:         Lowest through         C Range:         Lowest through         C Range:         Lowest through                                                                                                    | Continue     Calice     Help       Ind New Values     X       New Value     © System-missing       © Copy old value(s)     Old -> New:       Add     0 -> SYSMIS       Change     2 -> 1       ELSE -> 0     ELSE -> 0       Remove     ELSE -> 0       Output variables are strings     Width:       Convert numeric strings to numbers ('5'->5)                                                                                                    |

- Cliquer à chaque fois « Add »
- À la fin, cliquer «Continue», puis «OK»

| 🛅 Untitl                                                           | ed - SPSS Di | ata Editor |      |        |      |       |      |        |     |     |     | _ 5 | P 🗙 |
|--------------------------------------------------------------------|--------------|------------|------|--------|------|-------|------|--------|-----|-----|-----|-----|-----|
| Eile Edit View Data Iransform Analyze Graphs Utilities Window Help |              |            |      |        |      |       |      |        |     |     |     |     |     |
|                                                                    |              |            |      |        |      |       |      |        |     |     |     |     |     |
| 1 : NoS                                                            | eq           |            | 1    |        |      |       |      |        |     |     |     |     |     |
|                                                                    | NoSeq        | Age        | Sexe | Distan | Date | Motif | Mode | Motif2 | var | var | var | var |     |
| 1                                                                  | 1            | 2          | 1    | 32,25  | 20   | 1     | 2    | 1,00   |     |     |     |     |     |
| 2                                                                  | 2            | 3          | 2    | 9,25   | 20   | 1     | 4    | 1,00   |     |     |     |     |     |
| 3                                                                  | 3            | 1          | 2    | 5,00   | 21   | 2     | 2    | 1,00   |     |     |     |     |     |
| 4                                                                  | 4            | 5          | 2    | 23,00  | 20   | 5     | 5    | ,00    |     |     |     |     |     |
| 5                                                                  | 5            | 5          | 2    | 9,50   | 20   | 1     | 5    | 1,00   |     |     |     |     | T   |
| 6                                                                  | 6            | 3          | 2    | 9,75   | 20   | 5     | 1    | ,00    |     |     |     |     |     |
| 7                                                                  | 7            | 2          | 1    | 10,00  | 20   | 1     | 4    | 1,00   |     |     |     |     | T   |
| 8                                                                  | 8            | 4          | 1    | 9,00   | 20   | 1     | 1    | 1,00   |     |     |     |     |     |

N.B. propriétés de la nouvelle variable à corriger au besoin

• On vérifie le résultat grâce à un...

# 7. Tableau de contingence (1)

# Menu Analyze/Descriptive Statistics/Crosstabs

| 🛅 Untitle | ed - SPSS Da | ta Editor |                        |       |         |        |      |         |     |     |     | _ 8 | X          |
|-----------|--------------|-----------|------------------------|-------|---------|--------|------|---------|-----|-----|-----|-----|------------|
| File Edit | View Data    | Transform | Analyze Graphs Utilit  | ies W | indow H | lelp   |      |         |     |     |     |     |            |
| 28        | 💵 🖂 🔛        | 🖗 🗚 📲 📺   | Reports                | +     |         |        |      |         |     |     |     |     |            |
| 1 : NoSe  | eq           |           | Descriptive Statistics | •     | Freque  | encies |      |         |     |     |     |     |            |
|           |              | •         | Tables                 | •     | Descri  | ptives | N4 1 | NA 1100 |     |     |     |     | <b>—</b> — |
|           | NoSeq        | Age       | Compare Means          | •     | Explor  | е Ц    | Mode | Motif2  | var | var | var | var | <b>^</b>   |
| 1         | 1            | 2         | General Linear Model   | •     | Crosst  | abs    | 2    | 1,00    |     |     |     |     |            |
| 2         | 2            | 3         | Mixed Models           | •     | Ratio.  |        | 4    | 1,00    |     |     |     |     |            |
| 3         | 3            | 1         | Correlate              | •     | 21      | 2      | 2    | 1,00    |     |     |     |     |            |
| 4         | 4            | 5         | Regression             | •     | 20      | 5      | 5    | ,00,    |     |     |     |     |            |
| 5         | 5            | 5         | Loglinear              |       | 20      | 1      | 5    | 1,00    |     |     |     |     |            |
| 6         | 6            | 3         | Data Reduction         |       | 20      | 5      | 1    | ,00,    |     |     |     |     | T          |
| 7         | 7            | 2         | Scale                  | •     | 20      | 1      | 4    | 1,00    |     |     |     |     | Γ          |
| 8         | 8            | 4         | Nonparametric Tests    | •     | 20      | 1      | 1    | 1,00    |     |     |     |     |            |
| 9         | 9            | 2         | Time Series            | •     | 19      | 5      | 2    | ,00,    |     |     |     |     | Γ          |
| 10        | 10           | 5         | Survival               | •     | 20      | 1      | 5    | 1,00    |     |     |     |     |            |
| 11        | 11           | 2         | Multiple Response      |       | 22      | 5      | 4    | ,00,    |     |     |     |     |            |
| 12        | 12           | 3         | Complex Samples        | ·     | 20      | 1      | 2    | 1,00    |     |     |     |     | T          |
| 13        | 13           | 3         |                        | 5     | 20      | 1      | 2    | 1,00    |     |     |     |     | T          |
| 14        | 14           | 2         | 2 22,2                 | 5     | 20      | 0      | 5    |         |     |     |     |     | T          |
| 1.5       |              |           | 4                      | -     | ~ 1     | ^      |      | ~~      |     | 1   | 1   | 1   | +          |

| Crosstabs                                                                                                    |            |                  |          | X             |
|----------------------------------------------------------------------------------------------------|------------|------------------|----------|---------------|
| Image: Second second secon |            | R <u>o</u> w(s): |          | ОК            |
| <ul><li>Image Age</li><li>Image Age</li><li>Image Age</li></ul>                                                                                                    |            | ♦ Motif          |          | <u>P</u> aste |
| <ul> <li>Distan</li> <li>Date</li> </ul>                                                                                                    |            | Colump(s):       |          | <u>R</u> eset |
| * Mode                                                                                                    |            | Motif2           |          | Cancel        |
|                                                                                                    |            |                  |          | Help          |
|                                                                                                    | Previous   | 1                | Next     |               |
|                                                                                                    |            |                  |          |               |
| Display clustered <u>b</u> ar ch                                                                                                    | arts       |                  |          |               |
| Suppress <u>t</u> ables                                                                                                    |            |                  |          |               |
| E <u>x</u> act                                                                                                    | Statistics | s C <u>e</u> lls | <u> </u> |               |

#### *Méthodes quantitatives* © André Lemelin, 2004 Initiation à SPSS

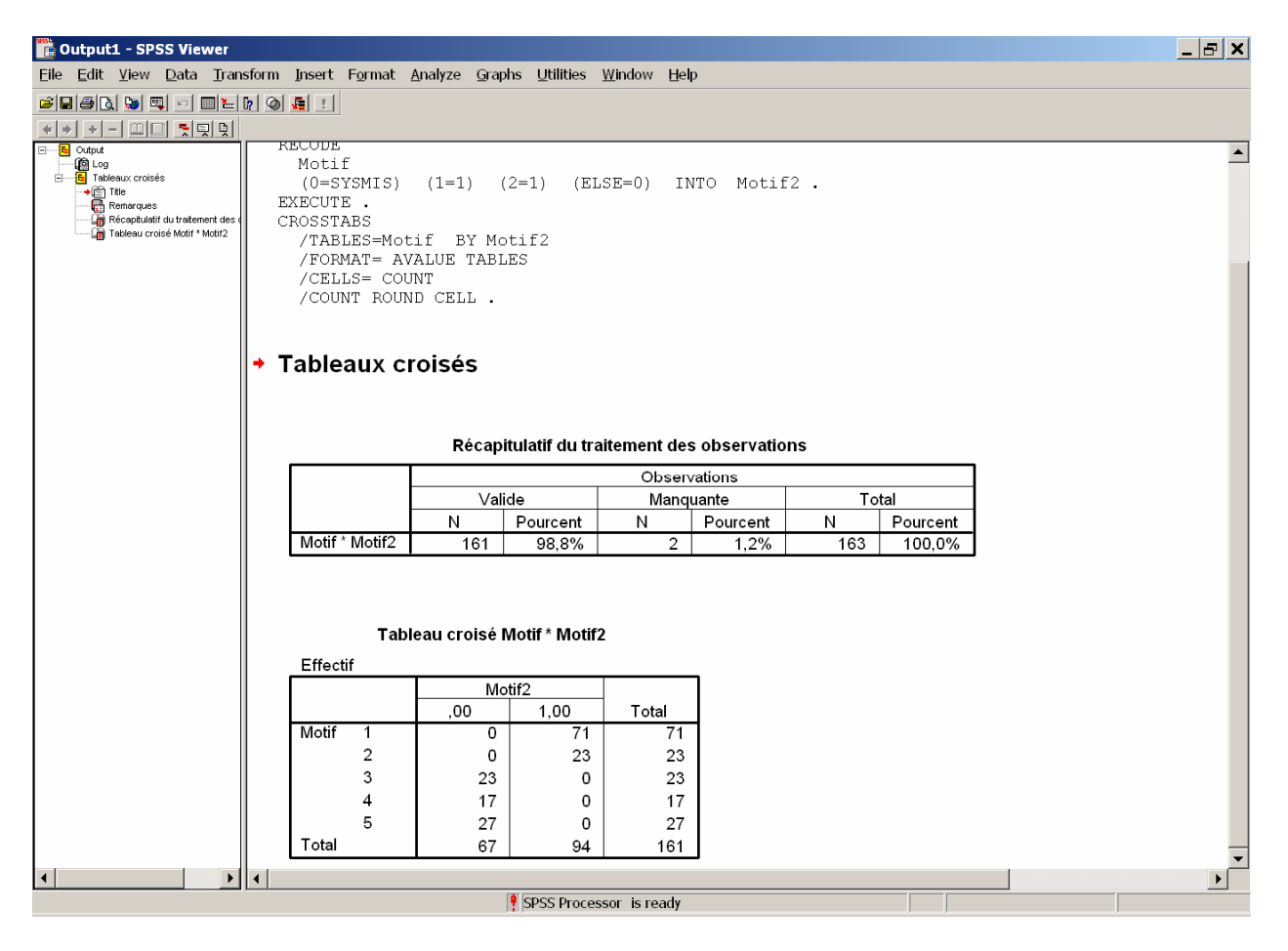

# 8. Transformation de variables

# Menu Transform/Compute

| 🛅 Untitl  | ed - SPSS Dat | a Editor  |               |                 |             |       |       |        |     |     |     | _ 8 | ' X        |
|-----------|---------------|-----------|---------------|-----------------|-------------|-------|-------|--------|-----|-----|-----|-----|------------|
| File Edit | t View Data   | Transform | Analyze G     | Graphs Utilitie | es Window H | lelp  |       |        |     |     |     |     |            |
| <b>2</b>  | 🔍 M 🗛 🔛 🛙     | Compute   |               |                 |             |       |       |        |     |     |     |     |            |
| 1 : NoS   | ea            | Recode    |               | •               |             |       |       |        |     |     |     |     |            |
| ]         |               | Visual Ba | ander         |                 | Data        | 14-15 | Maria | 11.450 |     | 1   | I   |     | r =        |
|           | NoSeq         | Count     |               |                 | Date        | Woth  | Mode  | Woth2  | var | var | var | var | _ <b>▲</b> |
| 1         | 1             | Rank Ca   | ses           |                 | 5 20        | 1     | 2     | 1,00   |     |     |     |     |            |
| 2         | 2             | Automat   | ic Recode     |                 | 5 20        | 1     | 4     | 1,00   |     |     |     |     |            |
| 3         | 3             | Date/Tir  | ne            |                 | ) 21        | 2     | 2     | 1,00   |     |     |     |     |            |
| 4         | 4             | Create T  | ime Series    |                 | ) 20        | 5     | 5     | ,00    |     |     |     |     |            |
| 5         | 5             | Replace   | Missing Valu  | es              | ) 20        | 1     | 5     | 1,00   |     |     |     |     |            |
| 6         | 6             | Random    | Number Gen    | erators         | 5 20        | 5     | 1     | ,00    |     |     |     |     | Π          |
| 7         | 7             | Run Pen   | ding Transfor | ms              | ) 20        | 1     | 4     | 1,00   |     |     |     |     |            |
| 8         | 8             |           | 1             | r <u>9,</u> 00  | 20          | 1     | 1     | 1,00   |     |     |     |     |            |
| 9         | 9             | 2         | 2             | 2 11,00         | ) 19        | 5     | 2     | ,00    |     |     |     |     |            |
|           |               |           |               |                 |             |       |       |        |     |     |     |     |            |

# • Distan2 = (Distan)<sup>2</sup>

| Compute Variable                                                                                                    |                                                                                                    |
|----------------------------------------------------------------------------------------------------|----------------------------------------------------------------------------------------------------|
| Target Variable:<br>Distan2<br>Type & Label                                                                                     | Numeric Expression:<br>= Distan ** 2                                                                                                    |
| <ul> <li>NoSeq</li> <li>Age</li> <li>Sexe</li> <li>Distan</li> <li>Date</li> <li>Motif</li> <li>Mode</li> <li>Motif2</li> </ul> | Function group:     +<<>789   -<<>=456   *   -<<>=456   *   1800   *   ()   Delete   Eunctions and Special Variables   Eunctions and Special Variables |
|                                                                                                    |                                                                                                    |
|                                                                                                    | OK Paste Reset Cancel Help                                                                                                    |

| 🛅 Untitl                                                                                                    | ed - SPSS Da | ata Editor |      |        |      |       |      |        |         |     |     | _ & × |
|----------------------------------------------------------------------------------------------------|--------------|------------|------|--------|------|-------|------|--------|---------|-----|-----|-------|
| Eile Edit <u>V</u> iew Data Transform <u>A</u> nalyze <u>G</u> raphs <u>U</u> tilitties <u>W</u> indow <u>H</u> elp |              |            |      |        |      |       |      |        |         |     |     |       |
|                                                                                                    |              |            |      |        |      |       |      |        |         |     |     |       |
| 1 : NoSeq 1                                                                                                    |              |            |      |        |      |       |      |        |         |     |     |       |
|                                                                                                    | NoSeq        | Age        | Sexe | Distan | Date | Motif | Mode | Motif2 | Distan2 | var | var | var 🔺 |
| 1                                                                                                    | 1            | 2          | 1    | 32,25  | 20   | 1     | 2    | 1,00   | 1040,06 |     |     |       |
| 2                                                                                                    | 2            | 3          | 2    | 9,25   | 20   | 1     | 4    | 1,00   | 85,56   |     |     |       |
| 3                                                                                                    | 3            | 1          | 2    | 5,00   | 21   | 2     | 2    | 1,00   | 25,00   |     |     |       |
| 4                                                                                                    | 4            | 5          | 2    | 23,00  | 20   | 5     | 5    | ,00    | 529,00  |     |     |       |
| 5                                                                                                    | 5            | 5          | 2    | 9,50   | 20   | 1     | 5    | 1,00   | 90,25   |     |     |       |
| 6                                                                                                    | 6            | 3          | 2    | 9,75   | 20   | 5     | 1    | ,00    | 95,06   |     |     |       |
| 7                                                                                                    | 7            | 2          | 1    | 10,00  | 20   | 1     | 4    | 1,00   | 100,00  |     |     |       |
| 8                                                                                                    | 8            | 4          | 1    | 9,00   | 20   | 1     | 1    | 1,00   | 81,00   |     |     |       |

• ... au lieu de « Recode » : pour créer ModeTC (=1 si transport en commun)

```
Avec « Recode » :

3, 4 et 5 \rightarrow 1 (TC)

Autres \rightarrow 0 (pas TC)
```

- Avec « Compute », 2 possibilités
  - ModeTC = ANY(Mode, 3,4,5)

| Target Variable:                                                                                                    | Numeric Expression:                                                                                                    |                                                                                                    |
|----------------------------------------------------------------------------------------------------|----------------------------------------------------------------------------------------------------|----------------------------------------------------------------------------------------------------|
| ModeTC<br>Type & Label                                                                                                    |                                                                                                    | *                                                                                                    |
| <ul> <li>NoSeq</li> <li>Age</li> <li>Sexe</li> <li>Distan</li> <li>Date</li> <li>Motif</li> <li>Mode</li> <li>Motif2</li> <li>Distan2</li> </ul> | + < > 7 8 9<br>- <= >= 4 5 6<br>• = ~= 1 2 3<br>/ & 0 .<br>•• ~ () Delete                                                                                | Function group:<br>All<br>Arithmetic<br>CDF & Noncentral CDF<br>Conversion<br>Current Date/Time<br>Date Arithmetic<br>Date Creation<br>Date Extraction<br>Date Extraction<br>Date Extraction<br>Eurotions and Special Variables: |
|                                                                                                    | the subsequent value of use in tables any of<br>the subsequent values; returns 0 or false<br>otherwise. This function requires two or<br>more arguments. | \$Casenum<br>\$Date<br>\$Date 11<br>\$Jdate<br>\$Sysmis<br>\$Time<br>Abs<br>Any<br>Arsin<br>Artan<br>Cdf Bernoulli                                                                                                    |

| Compute Variable                                                                                                    |                                                                               | ×      |
|----------------------------------------------------------------------------------------------------|-------------------------------------------------------------------------------|--------|
| Target Variable:                                                                                                    | Numeric Expression:                                                           |        |
|                                                                                                    |                                                                               |        |
| Type & <u>L</u> abel                                                                                                    |                                                                               | -      |
| <ul> <li>Image: Image: Weight of the second second se</li></ul> | Function group:                                                               |        |
| ♦ Sexe                                                                                                    | + < > 7 8 9 All Arithmetic                                                    |        |
| <ul> <li>Distan</li> <li></li></ul>                                                                                                    | - <= >= 4 5 6 CDF & Noncentral CDF                                            |        |
| <ul> <li>Image: Image: Im</li></ul> | Current Date/Time                                                             |        |
| <ul> <li>Motif2</li> <li>Distan2</li> </ul>                                                                                                    | T Creation                                                                    |        |
| V DISTAIL2                                                                                                    |                                                                               | •      |
|                                                                                                    | ANY(test,value[,value,]). Logical. Returns <u>Eunctions and Special Varia</u> | ables: |
|                                                                                                    | the subsequent values; returns 0 or false \$Date                              |        |
|                                                                                                    | more arguments. \$Jdate                                                       |        |
|                                                                                                    | \$Sysmis<br>\$Time                                                            |        |
|                                                                                                    | Abs                                                                           |        |
|                                                                                                    | Arsin                                                                         |        |
| If (optional case sel                                                                                                    | ection condition)                                                             |        |
|                                                                                                    | Cdf.Beta                                                                      | •      |
|                                                                                                    | OK <u>Paste</u> <u>R</u> eset Cancel Help                                     |        |

| <u>T</u> arget Variable:<br>ModeTC                                                                                                    | Numeric <u>Exp</u> ression:<br>= ANY(Mode <mark>]</mark> ?)                                                                                                    | <b></b> |
|----------------------------------------------------------------------------------------------------|----------------------------------------------------------------------------------------------------|---------|
| Type & <u>L</u> abel                                                                                                    |                                                                                                    |         |
| <ul> <li>NoSeq</li> <li>Age</li> <li>Sexe</li> <li>Distan</li> <li>Date</li> <li>Motif</li> <li>Mode</li> <li>Motif2</li> <li>Distan2</li> </ul> | +       >       7       8       9         -       <                                                                                                    | ables:  |
| If (optional case sele                                                                                                    | the subsequent values; returns 0 or false<br>otherwise. This function requires two or<br>more arguments.<br>Sysmis<br>\$Time<br>Abs<br>Any<br>Artan<br>Cdf. Bernoulli<br>Cdf. Beta |         |

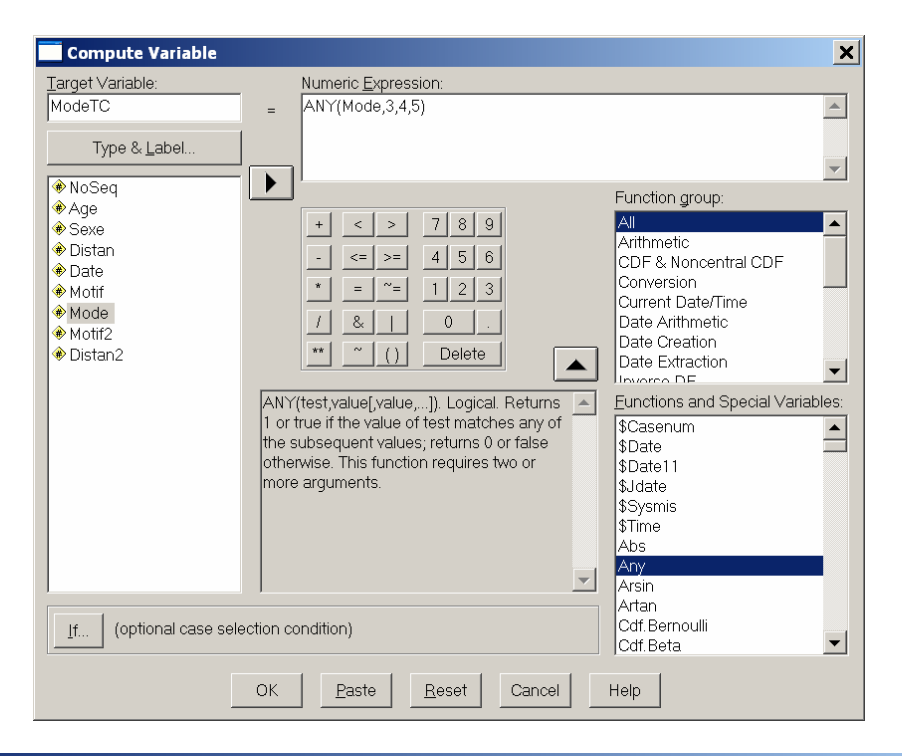

#### 🛅 Untitled - SPSS Data Editor

Eile Edit Yiew Data Transform Analyze Graphs Utilities Window Help

| <b>B</b> | 🖳 🖂 🗠 🔛 | 🕼 🖊 👫 📺 | H 🖪 🖪 😽 🚿 | 0      |      |       |      |        |         |        |     |       |
|----------|---------|---------|-----------|--------|------|-------|------|--------|---------|--------|-----|-------|
| 1 : Sexe | ;       |         | 1         |        |      |       |      |        |         |        |     |       |
|          | NoSeq   | Age     | Sexe      | Distan | Date | Motif | Mode | Motif2 | Distan2 | ModeTC | var | var 🔺 |
| 1        | 1       | 2       | 1         | 32,25  | 20   | 1     | 2    | 1,00   | 1040,06 | ,00    |     |       |
| 2        | 2       | 3       | 2         | 9,25   | 20   | 1     | 4    | 1,00   | 85,56   | 1,00   |     |       |
| 3        | 3       | 1       | 2         | 5,00   | 21   | 2     | 2    | 1,00   | 25,00   | ,00    |     |       |
| 4        | 4       | 5       | 2         | 23,00  | 20   | 5     | 5    | ,00    | 529,00  | 1,00   |     |       |
| 5        | 5       | 5       | 2         | 9,50   | 20   | 1     | 5    | 1,00   | 90,25   | 1,00   |     |       |
| 6        | 6       | 3       | 2         | 9,75   | 20   | 5     | 1    | ,00    | 95,06   | ,00    |     |       |
| 7        | 7       | 2       | 1         | 10,00  | 20   | 1     | 4    | 1,00   | 100,00  | 1,00   |     |       |
| 8        | 8       | 4       | 1         | 9,00   | 20   | 1     | 1    | 1,00   | 81,00   | ,00    |     |       |

\_ & ×

# - ModeTC = RANGE(Mode, 3,5)

| Compute Variable                                                                                                    |                                                                                                    | ×     |
|----------------------------------------------------------------------------------------------------|----------------------------------------------------------------------------------------------------|-------|
| <u>T</u> arget Variable:<br>ModeTC2                                                                                                    | Numeric Expression:<br>= RANGE(Mode,3,5)                                                                                                    |       |
| Type & <u>L</u> abel                                                                                                    |                                                                                                    | -     |
| <ul> <li>NoSeq</li> <li>Age</li> <li>Sexe</li> <li>Distan</li> <li>Date</li> <li>Motif</li> <li>Mode</li> <li>Motif2</li> <li>Distan2</li> <li>ModeTC</li> </ul> | +       >       7       8       9         +       <                                                                                               | bles: |
| If (optional case se                                                                                                    | Pdf. T         Arguments must be all numeric or all strings<br>of the same length, and each of the lo, hi<br>pairs must be ordered with lo <= hi. |       |

## 9. Méthodes de sélection des cas

#### POUR ÉCARTER LES RÉPONSES « NON SIGNIFIANTES » (« PAS DE RÉPONSE », « AUTRES »...)

1. Trier les observations et supprimer : À ÉVITER !

On peut les traiter comme données manquantes.

- 2. Onglet « Variable View », dans la colonne « Missing », spécifier les valeurs à écarter de l'analyse.
- 3. Transform/Recode : recoder les valeurs à écarter comme manquantes.

On peut aussi sélectionner les observations à inclure dans l'analyse.

4. Select case if...

Menu Data/Select Cases

| 🛅 Untitled  | - SPS     | S Data Editor                   |      |                       |                |         |         |       |         | _ & × |
|-------------|-----------|---------------------------------|------|-----------------------|----------------|---------|---------|-------|---------|-------|
| File Edit \ | View      | Data Transform Analyze Gr       | aphs | Utilities Window Help |                |         |         |       |         |       |
| <b>B</b>    | <b></b> c | Define Variable Properties      |      |                       |                |         |         |       |         |       |
|             | Nam       | Copy Data Properties            | De   | cimals Label          | Values         | Missing | Columns | Align | Measure | ▲     |
| 1 Nc        | oSeq      | Define Dates<br>Insert Variable |      |                       | None           | None    | 8       | Right | Scale   |       |
| 2 Ag        | ge        | Insert Cases                    |      |                       | None           | None    | 8       | Right | Nominal |       |
| 3 Se        | exe       | Go to Case                      |      |                       | None           | None    | 8       | Right | Nominal |       |
| 4 Di        | istan     | Sort Cases                      |      |                       | None           | None    | 8       | Right | Scale   |       |
| 5 Da        | ate       | Transpose                       |      |                       | None           | None    | 8       | Right | Nominal |       |
| 6 M         | otif      | Restructure                     |      |                       | None           | 0 🔤     | 8       | Right | Nominal |       |
| 7 M         | ode       | Merge Files                     | •    |                       | None           | None    | 8       | Right | Nominal |       |
| 8 M         | otif2     | Aggregate                       |      |                       | None           | None    | 10      | Right | Scale   |       |
| 9 Di        | istan2    | Identify Duplicate Cases        |      |                       | None           | None    | 10      | Right | Scale   |       |
| 10 M        | odeT      | Of a logon at Design            |      |                       | None           | None    | 10      | Right | Scale   |       |
| 11 M        | odeT      | Split File                      |      |                       | None           | None    | 10      | Right | Scale   |       |
| 12 Se       | exe2      | Select Cases                    |      |                       | None           | None    | 10      | Right | Scale   |       |
| 13 filt     | ter_\$_   | weight cases                    |      | Motif ~= 5 (FI        | {0, Not Select | None    | 10      | Right | Scale   |       |

Cocher « If condition is satisfied »

| Select Cases                                                                                                    | ×                                                                                                    |
|----------------------------------------------------------------------------------------------------|----------------------------------------------------------------------------------------------------|
| <ul> <li>NoSeq</li> <li>Age</li> <li>Sexe</li> <li>Distan</li> <li>Motif</li> <li>Mode</li> <li>Motif2</li> <li>Distan2</li> <li>ModeTC</li> <li>ModeTC2</li> <li>Sexe2</li> </ul> | Select         All cases         If gondition is satisfied         If         Random sample of cases         Based on time or case range         Range         Use filter variable:         Unselected Cases Are         © Eitered       Dejeted |
| Current Status: Do not filter ca                                                                                                    | ises                                                                                                    |
|                                                                                                    | OK <u>Paste</u> <u>Reset</u> Cancel Help                                                                                                    |

Définir la condition : Motif~=5 (Motif  $\neq$  5)

| Select Cases: If<br>NoSeq<br>Age<br>Sexe<br>Distan                              | Motif ~= 5                                                                                                    | ×        |
|---------------------------------------------------------------------------------|----------------------------------------------------------------------------------------------------|----------|
| Date     Motif     Mode     Motif2     Distan2     ModeTC     ModeTC2     Sexe2 | + < > 7 8 9<br>- <= >= 4 5 6<br>* = ~= 1 2 3<br>7 & 1 0 .<br>* ~ ~ () Delete<br>Eunctions:<br>ABS(numexpr)<br>ANY(test,value,value,)<br>ARSIN(numexpr)<br>CDFNORM(zvalue)<br>CDFNORM(zvalue)<br>CDF, BERNOULLI(q,p) | <b>^</b> |
|                                                                                 | Continue Cancel Help                                                                                                    |          |

Cela crée une variable filtre qui peut être réutilisée par la suite :

| 🛅 Untitl                                                           | 🖥 Untitled - SPSS Data Editor |     |      |        |      |       |      |        |         |        |           |   |  |
|--------------------------------------------------------------------|-------------------------------|-----|------|--------|------|-------|------|--------|---------|--------|-----------|---|--|
| Eile Edit Yiew Data Transform Analyze Graphs Utilities Window Help |                               |     |      |        |      |       |      |        |         |        |           |   |  |
| <b>\$\$</b>                                                        |                               |     |      |        |      |       |      |        |         |        |           |   |  |
| 0:                                                                 |                               |     |      |        |      |       |      |        |         |        |           |   |  |
|                                                                    | NoSeq                         | Age | Sexe | Distan | Date | Motif | Mode | Motif2 | Distan2 | ModeTC | filter_\$ | ▲ |  |
| 1                                                                  | 1                             | 2   | 1    | 32,25  | 20   | 1     | 2    | 1,00   | 1040,06 | ,00    |           | 1 |  |
| 2                                                                  | 2                             | 3   | 2    | 9,25   | 20   | 1     | 4    | 1,00   | 85,56   | 1,00   |           | 1 |  |
| 3                                                                  | 3                             | 1   | 2    | 5,00   | 21   | 2     | 2    | 1,00   | 25,00   | ,00    |           | 1 |  |
| 4                                                                  | 4                             | 5   | 2    | 23,00  | 20   | 5     | 5    | ,00    | 529,00  | 1,00   |           | 0 |  |
| 5                                                                  | 5                             | 5   | 2    | 9,50   | 20   | 1     | 5    | 1,00   | 90,25   | 1,00   |           | 1 |  |
| 6                                                                  | 6                             | 3   | 2    | 9,75   | 20   | 5     | 1    | ,00    | 95,06   | ,00    |           | 0 |  |
| 7                                                                  | 7                             | 2   | 1    | 10,00  | 20   | 1     | 4    | 1,00   | 100,00  | 1,00   |           | 1 |  |
| 8                                                                  | 8                             | 4   | 1    | 9,00   | 20   | 1     | 1    | 1,00   | 81,00   | ,00    |           | 1 |  |

| 🛅 Untit  | 🖥 Untitled - SPSS Data Editor                                      |         |       |          |                |                |         |         |       |         |  |  |  |  |
|----------|--------------------------------------------------------------------|---------|-------|----------|----------------|----------------|---------|---------|-------|---------|--|--|--|--|
| Eile Edi | čile Edit ⊻iew Data Iransform Analyze Graphs Utilities Window Help |         |       |          |                |                |         |         |       |         |  |  |  |  |
| <b>-</b> |                                                                    |         |       |          |                |                |         |         |       |         |  |  |  |  |
|          | Name                                                               | Туре    | Width | Decimals | Label          | Values         | Missing | Columns | Align | Measure |  |  |  |  |
| 1        | NoSeq                                                              | Numeric | 11    | 0        |                | None           | None    | 8       | Right | Scale   |  |  |  |  |
| 2        | Age                                                                | Numeric | 11    | 0        |                | None           | None    | 8       | Right | Nominal |  |  |  |  |
| 3        | Sexe                                                               | Numeric | 11    | 0        |                | None           | None    | 8       | Right | Nominal |  |  |  |  |
| 4        | Distan                                                             | Numeric | 11    | 2        |                | None           | None    | 8       | Right | Scale   |  |  |  |  |
| 5        | Date                                                               | Numeric | 11    | 0        |                | None           | None    | 8       | Right | Nominal |  |  |  |  |
| 6        | Motif                                                              | Numeric | 11    | 0        |                | None           | 0       | 8       | Right | Nominal |  |  |  |  |
| 7        | Mode                                                               | Numeric | 11    | 0        |                | None           | None    | 8       | Right | Nominal |  |  |  |  |
| 8        | Motif2                                                             | Numeric | 8     | 2        |                | None           | None    | 10      | Right | Scale   |  |  |  |  |
| 9        | Distan2                                                            | Numeric | 8     | 2        |                | None           | None    | 10      | Right | Scale   |  |  |  |  |
| 10       | ModeTC                                                             | Numeric | 8     | 2        |                | None           | None    | 10      | Right | Scale   |  |  |  |  |
| 11       | filter_\$                                                          | Numeric | 1     | 0        | Motif ~= 5 (FI | {0, Not Select | None    | 10      | Right | Scale   |  |  |  |  |
| 12       |                                                                    |         |       |          |                |                |         |         |       |         |  |  |  |  |
| 1.0      | 1                                                                  |         |       |          |                |                |         |         | +     |         |  |  |  |  |

 Créer une variable de sélection, puis avec « Data/Select Cases », utiliser « Use filter variable »

ex. : OBS = 1 – ANY(MOTIF, 0, 5)

Vérifier avec un tableau de contingence Motif x OBS

\_ 8 ×

\*

## POUR INCLURE LES DONNÉES MANQUANTES DANS L'ANALYSE

Par exemple, pour les compter dans un tableau de contingence.

• On peut remplacer les valeurs manquantes par une valeur numérique

## Recode Sexe $\rightarrow$ Sexe2

| Recode into Different Variables: Old and New Values                            |                                                                                                    |  |  |  |  |  |  |
|--------------------------------------------------------------------------------|----------------------------------------------------------------------------------------------------|--|--|--|--|--|--|
| Old Value     C Value:     C System-missing                                    | New Value     C Value:     C System-missing     C Copy old value(s)                                                               |  |  |  |  |  |  |
| C System- or user-missing<br>C Range:<br>through<br>C Range:<br>Lowest through | Old> New:       Add       ELSE> Copy       Qhange       Remove                                                                    |  |  |  |  |  |  |
| C Range:<br>through highest<br>All other values                                | Output variables are strings     Width:     8       Convert numeric strings to numbers ('5->5)       Continue     Cancel     Help |  |  |  |  |  |  |

# • Comparer Motif x Sexe et Motif x Sexe2

#### Récapitulatif du traitement des observations

|              |        | Observations |      |          |       |          |  |  |  |  |
|--------------|--------|--------------|------|----------|-------|----------|--|--|--|--|
|              | Valide |              | Manq | uante    | Total |          |  |  |  |  |
|              | Ν      | Pourcent     | Ν    | Pourcent | Ν     | Pourcent |  |  |  |  |
| Motif * Sexe | 162    | 99,4%        | 1    | ,6%      | 163   | 100,0%   |  |  |  |  |

#### Effectif

#### Tableau croisé Motif \* Sexe

|       |   |    | Sexe |   |       |  |  |  |  |
|-------|---|----|------|---|-------|--|--|--|--|
|       |   | 1  | 2    | 3 | Total |  |  |  |  |
| Motif | 0 | 1  | 1    | 0 | 2     |  |  |  |  |
|       | 1 | 34 | 36   | 1 | 71    |  |  |  |  |
|       | 2 | 8  | 14   | 0 | 22    |  |  |  |  |
|       | 3 | 14 | 9    | 0 | 23    |  |  |  |  |
|       | 4 | 6  | 11   | 0 | 17    |  |  |  |  |
|       | 5 | 17 | 10   | 0 | 27    |  |  |  |  |
| Total |   | 80 | 81   | 1 | 162   |  |  |  |  |

#### Récapitulatif du traitement des observations

|               |        | Observations |      |          |       |          |  |  |
|---------------|--------|--------------|------|----------|-------|----------|--|--|
|               | Valide |              | Manq | uante    | Total |          |  |  |
|               | Ν      | Pourcent     | Ν    | Pourcent | Ν     | Pourcent |  |  |
| Motif * Sexe2 | 163    | 100,0%       | 0    | ,0%      | 163   | 100,0%   |  |  |

#### Effectif

#### Tableau croisé Motif \* Sexe2

|       |   |      | Sexe2 |      |      |       |  |  |  |
|-------|---|------|-------|------|------|-------|--|--|--|
|       |   | ,00, | 1,00  | 2,00 | 3,00 | Total |  |  |  |
| Motif | 0 | 0    | 1     | 1    | 0    | 2     |  |  |  |
|       | 1 | 0    | 34    | 36   | 1    | 71    |  |  |  |
|       | 2 | 1    | 8     | 14   | 0    | 23    |  |  |  |
|       | 3 | 0    | 14    | 9    | 0    | 23    |  |  |  |
|       | 4 | 0    | 6     | 11   | 0    | 17    |  |  |  |
|       | 5 | 0    | 17    | 10   | 0    | 27    |  |  |  |
| Total |   | 1    | 80    | 81   | 1    | 163   |  |  |  |

# 10. Tableaux de contingence (2)

#### **OPTIONS DES TABLEAUX DE CONTINGENCE**

| Crosstabs                                                                                                    |                                                                                         | ×                                      |
|----------------------------------------------------------------------------------------------------|-----------------------------------------------------------------------------------------|----------------------------------------|
| <ul> <li>NoSeq</li> <li>Age</li> <li>Sexe</li> <li>Distan</li> <li>Mode</li> <li>Motif2</li> <li>Distan2</li> <li>ModeTC</li> <li>Motif~= 5 (FILTER) [filte</li> </ul> | Row(s):<br>Motif<br>Column(s):<br>Column(s):<br>Date<br>Layer 1 of 1<br>Previous<br>Nex | OK<br>Paste<br>Reset<br>Cancel<br>Help |
| Display clustered <u>b</u> ar cha                                                                                                    | rts                                                                                     |                                        |
| Suppress <u>t</u> ables                                                                                                    |                                                                                         |                                        |
| E <u>x</u> act                                                                                                    | Statistics Cells                                                                        | mat                                    |

• Format : ordre des catégories (ascendant ou descendant)

| Crosstabs: Table F | ormat 🗙  |
|--------------------|----------|
| Row Order          | Continue |
|                    | Cancel   |
| Descending         | Help     |

• Cells : que veut-on dans le tableau

N.B. « Expected » = fréquences théoriques

| Crosstabs: Cell Disp      | ay            |                   | ×                  |
|---------------------------|---------------|-------------------|--------------------|
| Counts                    |               |                   | Continue<br>Cancel |
|                           |               |                   | Help               |
| Percentages               | Residu        | uals              |                    |
| <u> </u>                  | Un:           | standardized      |                    |
| Column                    | <u> </u>      | Indardized        |                    |
|                           | ☐ <u>A</u> dj | usted standardize | əd                 |
| Noninteger Weights-       |               |                   |                    |
| Round cell count          | ts            | O Round case y    | veights            |
| C Truncate cell co        | unts          | C Truncate case   | e weig <u>h</u> ts |
| O No adjust <u>m</u> ents |               |                   |                    |

• Statistics :

« Chi-Square » = donne le test d'indépendance du Khi-deux de Pearson

Mesures d'association, dont Phi, V2...

Cliquer sur « Help » pour la description

| Crosstabs: Statistics                                                                                                    |                                                                                                    | ×                          |
|----------------------------------------------------------------------------------------------------|----------------------------------------------------------------------------------------------------|----------------------------|
| <ul> <li>✓ Chi-square</li> <li>Nominal</li> <li>Contingency coefficient</li> <li>Phi and Cramér's ∨</li> <li>Lambda</li> <li>Uncertainty coefficient</li> </ul> | Correlations<br>Ordinal<br>Gamma<br>Somers' d<br>Kendall's tau- <u>b</u><br>Kendall's tau- <u>b</u> | Continue<br>Cancel<br>Help |
| Nominal by Interval                                                                                                    | Kappa       Risk       McNemar       szel statistics       als:                                     | 1                          |

### RÉSULTAT

#### Récapitulatif du traitement des observations

| Observations |        |          |      |          |       |          |  |
|--------------|--------|----------|------|----------|-------|----------|--|
|              | Valide |          | Mano | uante    | Total |          |  |
|              | Ν      | Pourcent | Ν    | Pourcent | N     | Pourcent |  |
| Motif * Date | 134    | 98,5%    | 2    | 1,5%     | 136   | 100,0%   |  |

|       |   |                    | 19      | 20   | 21   | 22   | 23  | Total |
|-------|---|--------------------|---------|------|------|------|-----|-------|
| Motif | 1 | Effectif           | 9       | 35   | 8    | 19   | 0   | 71    |
|       |   | Effectif théorique | 9,0     | 29,1 | 14,8 | 17,5 | ,5  | 71,0  |
|       | 2 | Effectif           | 4 5 8 6 |      |      |      |     | 23    |
|       |   | Effectif théorique | 2,9     | 9,4  | 4,8  | 5,7  | ,2  | 23,0  |
|       | 3 | Effectif           | 2       | 9    | 6    | 6    | 0   | 23    |
|       |   | Effectif théorique | 2,9     | 9,4  | 4,8  | 5,7  | ,2  | 23,0  |
|       | 4 | Effectif           | 2       | 6    | 6    | 2    | 1   | 17    |
|       |   | Effectif théorique | 2,2     | 7,0  | 3,6  | 4,2  | ,1  | 17,0  |
| Total |   | Effectif           | 17      | 55   | 28   | 33   | 1   | 134   |
|       |   | Effectif théorique | 17,0    | 55,0 | 28,0 | 33,0 | 1,0 | 134,0 |

#### Tableau croisé Motif \* Date

#### Tests du Khi-deux

|                                      | Valeur              | ddl | Signification<br>asymptotique<br>(bilatérale) |
|--------------------------------------|---------------------|-----|-----------------------------------------------|
| Khi-deux de Pearson                  | 19,576 <sup>a</sup> | 12  | ,076                                          |
| Rapport de<br>vraisemblance          | 17,430              | 12  | ,134                                          |
| Association linéaire<br>par linéaire | ,525                | 1   | ,469                                          |
| Nombre<br>d'observations valides     | 134                 |     |                                               |

 a. 11 cellules (55,0%) ont un effectif théorique inférieur à 5. L'effectif théorique minimum est de ,13.

# 11. Autres analyses, notamment pour variables continues

Analyze/Descriptive Statistics/Descriptives

E

| Descriptives                                                                                                    | ×                                          |
|----------------------------------------------------------------------------------------------------|--------------------------------------------|
| <ul> <li>NoSeq</li> <li>Age</li> <li>Sexe</li> <li>Date</li> <li>Motif</li> <li>Mode</li> <li>Motif2</li> <li>Distan2</li> <li>ModeTC</li> <li>ModeTC</li> <li>Motif ~= 5 (FILTER) Ifr.</li> </ul> | ole(s):<br>Stan OK Paste Reset Cancel Help |
| Save standardized values as variables                                                                                                    | <u>O</u> ptions                            |
| Descriptives: Options                                                                                                    | Continue<br>Cancel<br>mum<br>Help<br>mean  |

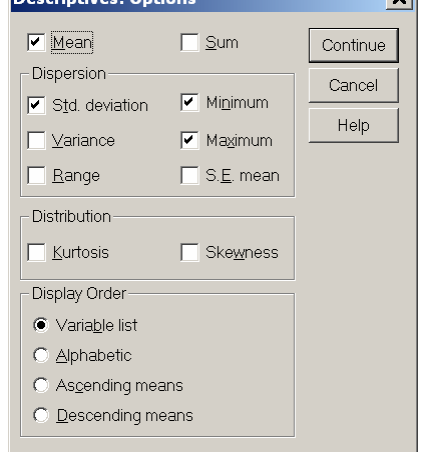

#### **Statistiques descriptives**

|                     | Ν   | Minimum | Maximum | Moyenne | Ecart type |
|---------------------|-----|---------|---------|---------|------------|
| Distan              | 114 | -2,50   | 325,00  | 12,3373 | 30,73991   |
| N valide (listwise) | 114 |         |         |         |            |

- Compare Means :
  - Tests de Student de différence entre moyennes
  - ANOVA à une dimension
- Corrélations
- Régression

# 12. Transfert des résultats vers Word ou Excel

• Sélectionner l'« image » d'un tableau, puis copier et coller

Si on clique avec le bouton de droite de la souris, on a le choix entre « Copy » et « Copy

objects »

| E Log<br>Tableaux croisés                                                                                                    |  | L'effectif théorique minimum est de ,13. |                                                                       |            |               |                                                            |                  |            |     |                    |
|----------------------------------------------------------------------------------------------------|--|------------------------------------------|-----------------------------------------------------------------------|------------|---------------|------------------------------------------------------------|------------------|------------|-----|--------------------|
| Crean ques     Crean du tratement des     Crean du tratement des     Crean du tratement des     Crean du tratement des     Crean du tratement des     Crean du tratement des     Crean du tratement des     Crean du tratement des     Crean du tratement des     Crean du tratement des     Crean du tratement des     Crean du tratement des     Crean du tratement des     Crean du tratement des |  | D                                        | DESCRIPTIVES<br>VARIABLES=Distan<br>/STATISTICS=MEAN STDDEV MIN MAX . |            |               | What's This?<br>Cut<br>Copy<br>Copy objects<br>Paste After |                  |            |     |                    |
|                                                                                                    |  | Descriptives                             |                                                                       |            |               | Create/Edit Autos<br>Export                                | script           |            |     |                    |
|                                                                                                    |  | Statistiques descriptiv                  |                                                                       |            |               | Results Coach<br>Case Studies                              |                  |            |     |                    |
|                                                                                                    |  | •                                        |                                                                       | Ν          | Minimum       | Maxir                                                      | SPSS Pivot Table | Object 🔸 🖕 | ר ו |                    |
|                                                                                                    |  |                                          | Distan<br>N valide (listwise)                                         | 114<br>114 | -2,50         | 325                                                        | 5,00 12,3373     | 30,73991   |     | -                  |
| •                                                                                                    |  | ¢ 📩                                      |                                                                       |            |               |                                                            |                  |            | 1   |                    |
| Сору                                                                                                    |  |                                          |                                                                       | 🥊 S        | PSS Processor | is ready                                                   |                  |            |     | H: 72 , W: 372 pt. |

- Avec « Copy », les tableaux deviennent des tableaux dans Word; dans Excel, les données sont prêtes à être traitées.
- Avec « Copy objects », les tableaux s'inscrivent dans Word comme images

# 13. Aide et didacticiel

- Menu Help/Tutorial
- Le didacticiel (tutorial) peut se visionner de façon séquentielle, à la manière d'un cours, ou...
- on peut accéder à la rubrique pertinente en passant par...
  - la table des matières (contents)
  - l'index
  - le moteur de recherche (search)
- Menu Help/Topics : présentation sous forme texte

# EXERCICE FACULTATIF

- 1. Vérifiez, parmi les propriétés attribuées à chacune des variables par SPSS, que l'échelle de mesure (le type de variable) est la bonne. Corrigez au besoin. SPSS utilise l'expression
  - « measurement level » pour désigner l'échelle de mesure. SPSS distingue :
    - Scale pour les variables d'intervalle ou rationnelles
    - Ordinal pour les variables ordinales
    - Nominal pour les variables catégoriques

À l'aide de la commande *Utilities/File Info*, produisez une liste des variables, avec leurs échelles de mesure, puis, au moyen d'un copier-coller, inscrivez cette liste dans votre rapport. Vous pouvez également produire cette liste à la main si vous le désirez.

Dans le cas des variables ordinales, indiquez s'il s'agit de variables ordinales d'ordre complet ou d'ordre faible ou réduit.

2. Validation sommaire des données.

a) Pour chacune des variables catégoriques et ordinales d'ordre incomplet, construisez un tableau de fréquences et indiquez dans votre rapport si toutes les valeurs font partie du domaine de variation de cette variable. Indiquez aussi le nombre d'observations pour lesquelles la valeur de cette variable est manquante.

b) Pour les autres variables, vérifiez que toutes les valeurs font partie du domaine de variation en repérant parmi les statistiques descriptives la valeur maximum et la valeur minimum. Incluez ces tableaux de fréquences et statistiques descriptives dans votre rapport en respectant les règles de présentation. Indiquez aussi le nombre d'observations pour lesquelles la valeur de cette variable est manquante.

- 3. Construisez les deux variables suivantes :
  - Vendredi = 1 si Date = 20
    - Vendredi = 0 autrement
  - AchaSeul = 1 si Motif = 1
    - AchaSeul = 0 autrement

Vérifiez que vos nouvelles variables sont construites correctement en produisant les tableaux croisés suivants :

- o Vendredi par Date
- AchaSeul par Motif

Incluez ces deux tableaux de contingence dans votre rapport en respectant les règles de présentation applicables aux tableaux de contingence, tel que détaillées dans le manuel, à l'alinéa 4-1.1.3, p. 4-1.6).

4. À l'aide de SPSS, construisez deux tableaux de contingence : (a) Motif et Date (jour de la semaine) et (b) AchaSeul et Vendredi. Incluez ces deux tableaux de contingence dans votre rapport en respectant les règles de présentation.